## Būvniecības Informācijas Sistēma

"Aktuālie jautājumi un jaunumi BIS"

BIS informatīvais vebinārs

18.07.2025/Ilze Auzarāja

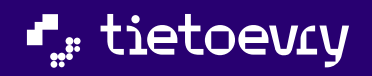

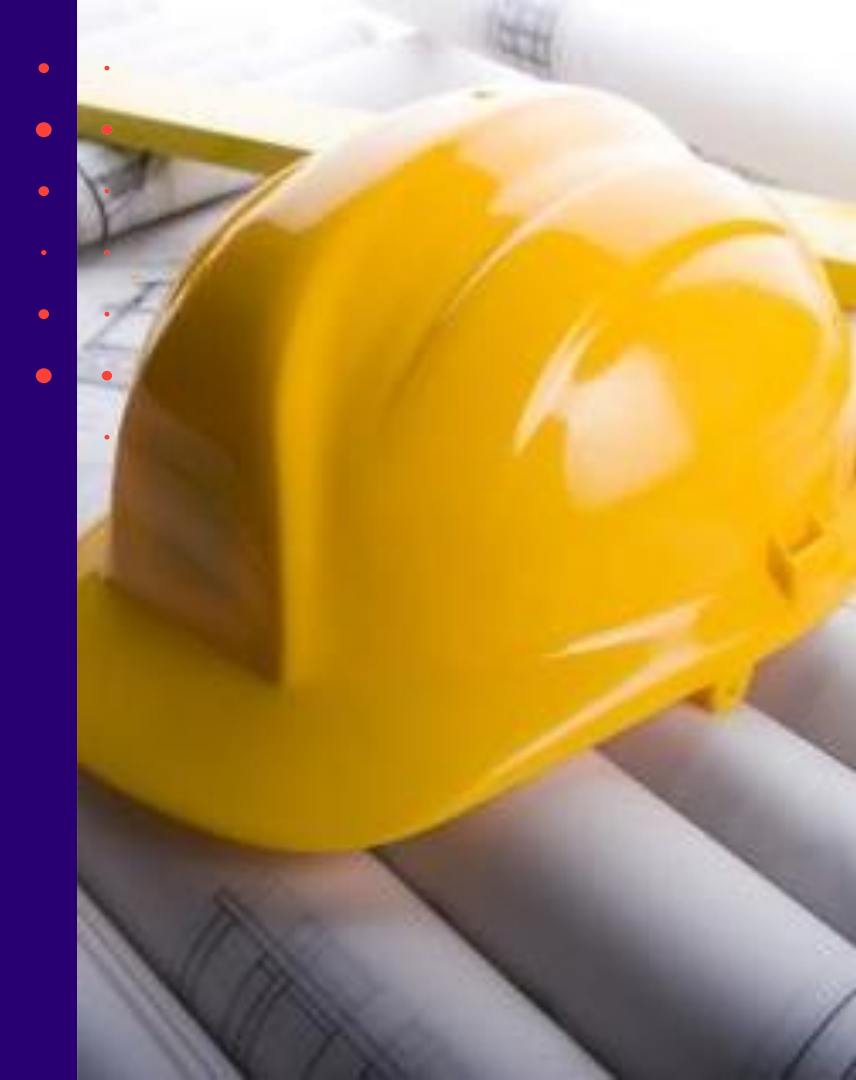

## Semināra plāns un tēmas

10:00 - 12:00 – seminārs 12:00 - 12:30 – atbildes uz jautājumiem

#### BIS vebinārs "Aktuālie jaunumi BIS Mājas lietā"

- Veiktie uzlabojumi BIS Mājas lietā:
  - 🔹 lietojamības uzlabojumi Ekspluatācijas (EL) un Māju lietu (ML) sadaļās; 🖕
  - precizētie termini EL un ML sadaļās;
  - īpašnieku kontaktinformācijas atrādīšana, lejupielāde un augšupielāde;
- 2. Aktuālie uzlabojumi BIS Mājas lietas aptauju funkcionalitātē:
  - izmaiņas aptaujas izveidošanā un atrādīšanā;
  - izmaiņas aptaujas elektroniskā balsojuma norādīšana un apstrādē;
  - izmaiņas aptaujas ārpus BIS veiktā balsojuma norādīšanā un apstrādē;
  - izmaiņas aptaujas protokola datu aprēķinā, izdrukā un atrādīšanā;
- 3. Aktuālie uzlabojumi BIS Mājas lietas kopsapulces funkcionalitātē:
  - izmaiņas kopsapulces izveidošanā un atrādīšanā;
  - izmaiņas kopsapulces elektroniskā balsojuma norādīšanā un apstrādē;
  - izmaiņas kopsapulces ārpus BIS veiktā balsojuma norādīšanā un apstrādē;
  - izmaiņas kopsapulces protokola datu aprēķinā, izdrukā un atrādīšanā.
- 4. Īpašnieka pilnvarotās personas statusa fiksēšana

## Lietojamības uzlabojumi Ekspluatācijas (EL) un Māju lietu (ML) sadaļās

- 1. Pēdējo skatīto lietu uzlabojums;
- 2. ML pārslēgšanās uz EL;
- 3. ML sadaļu pārkārtošana;
- 4. Datņu pievienošana vienādošana un vairāku failu augšupielāde vienlaikus.

### Ieviesta iespēju skatīt Ekspluatācijas lietas "Pēdējo skatīto" lietu sarakstā

- Zem ikonas "Īsceļi" ir pieejama sadaļa "Pēdējās skatītās ekspluatācijas lietas".
- "Pēdējās skatītās ekspluatācijas lietas" sadaļā pieejams saraksts, kas ietver 1-5 pēdējās skatītās ekspluatācijas lietas.
  - Saraksts sakārtots hronoloģiski skatīšanās secībā, pēdējās skatītās augšā/ pirmās

| Meklēt        |               | _Q 🕲 🕲 🗘 😭                                        |                 |
|---------------|---------------|---------------------------------------------------|-----------------|
|               |               | Īsceļi                                            | nieks1 Paraugs1 |
| rte   Noderīg | gi   Apmācīt  | Izvēlētās būvniecības lietas                      | cija   Biežāk > |
|               | _             | Izvēlētās ekspluatācijas lietas                   |                 |
|               | _             | Izvēlētās māju lietas                             |                 |
|               | Mana inforr   | 🚊 Pēdējās skatītās būvniecības lietas             |                 |
|               | Paziņojumi    | Nav nevienas pēdējās skatītās būvniecīb           | as lietas 0     |
| E             | Būvspeciāli   | 📗 Pēdējās skatītās ekspluatācijas lietas 🕈        |                 |
|               | Pilnvaras / I | Nav nevienas pēdējās skatītās ekspluatā           | cijas lietas    |
|               | Mani piepra   | 🏢 Pēdējās skatītās māju lietas                    |                 |
|               | Dokumenti     | BIS-ML-312175-82048 · 01005700196<br>Skatīt visas |                 |

# Būvniecības lietu sarakstu "Īsceļi" aizstāti ar saiti uz sarakstu sadaļā "Izvēlētās lietas"

- Zem ikonas "Īsceļi" ir pieejama saite uz Izvēlētajām būvniecības lietām, kas ved uz Būvniecības lietu sadaļu "Izvēlētās".
- Lietas pievienošana "Izvēlēto" sarakstam- no atvērtās BL galvenes, ieslēdzot "zvaigznītes" ikonu.
- Lietu izņemšana no "Izvēlēto saraksta":
  - No lietu saraksta sadaļā Būvniecības lietas > Izvēlētās -izslēdzot "zvaigznītes" ikonu(lieta pazūd pēc lapas atjaunināšanas);
  - No atvērtās BL galvenes -izslēdzot "zvaigznītes" ikonu.

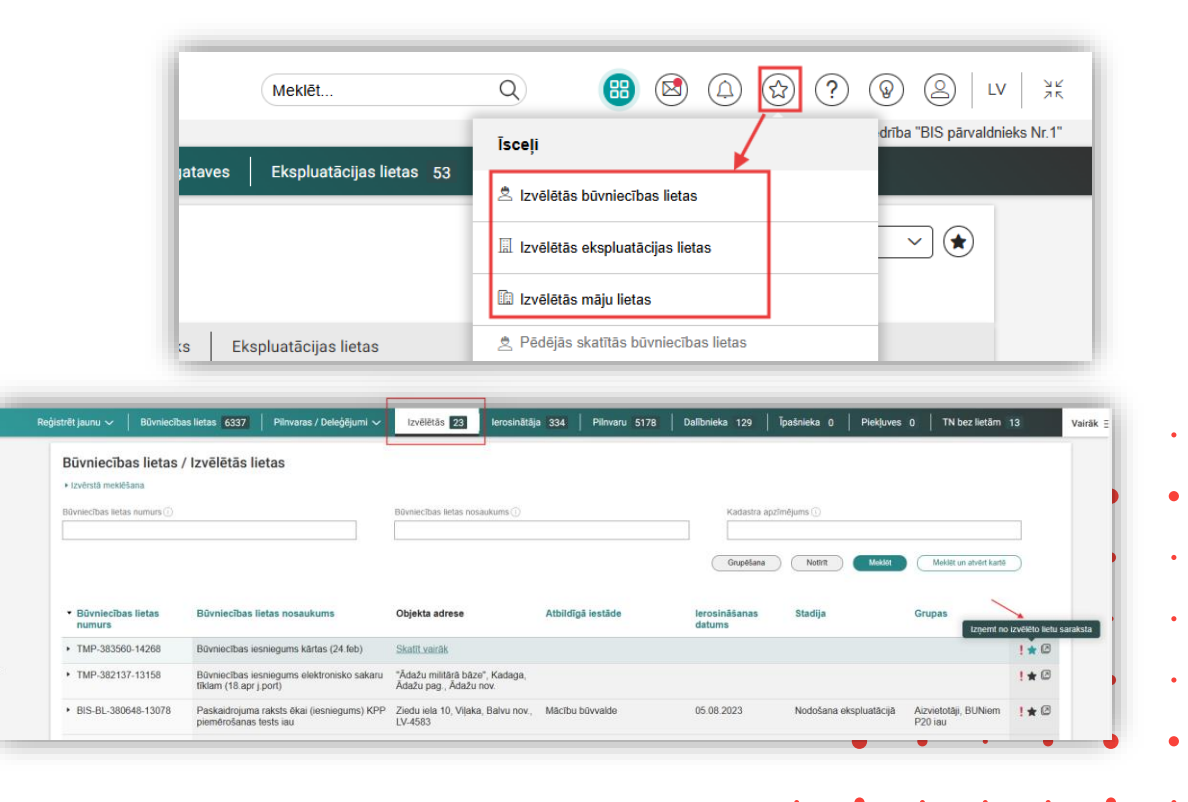

# Tērzētavas ierobežojumi, jo šobrīd attiecās tikai uz Būvniecības lietām

- leviests ierobežojumus -Tērzētavu rādīt tikai būvniecības lietās iesaistītajiem.
  - Tērzētava lietotājam ir pieejama visās BIS sistēmas sadaļās (reģistrētiem lietotājiem) izpildoties šādiem nosacījumiem:
    - ir iespējoti Tērzētavas uzstādījumi;
    - lietotājam ir pieejama kaut viena būvniecības lieta.
  - Ja lietotājam nav nevienas BL (piem., māju lietu lietotājs - tad Tērzētava netiek rādīta).

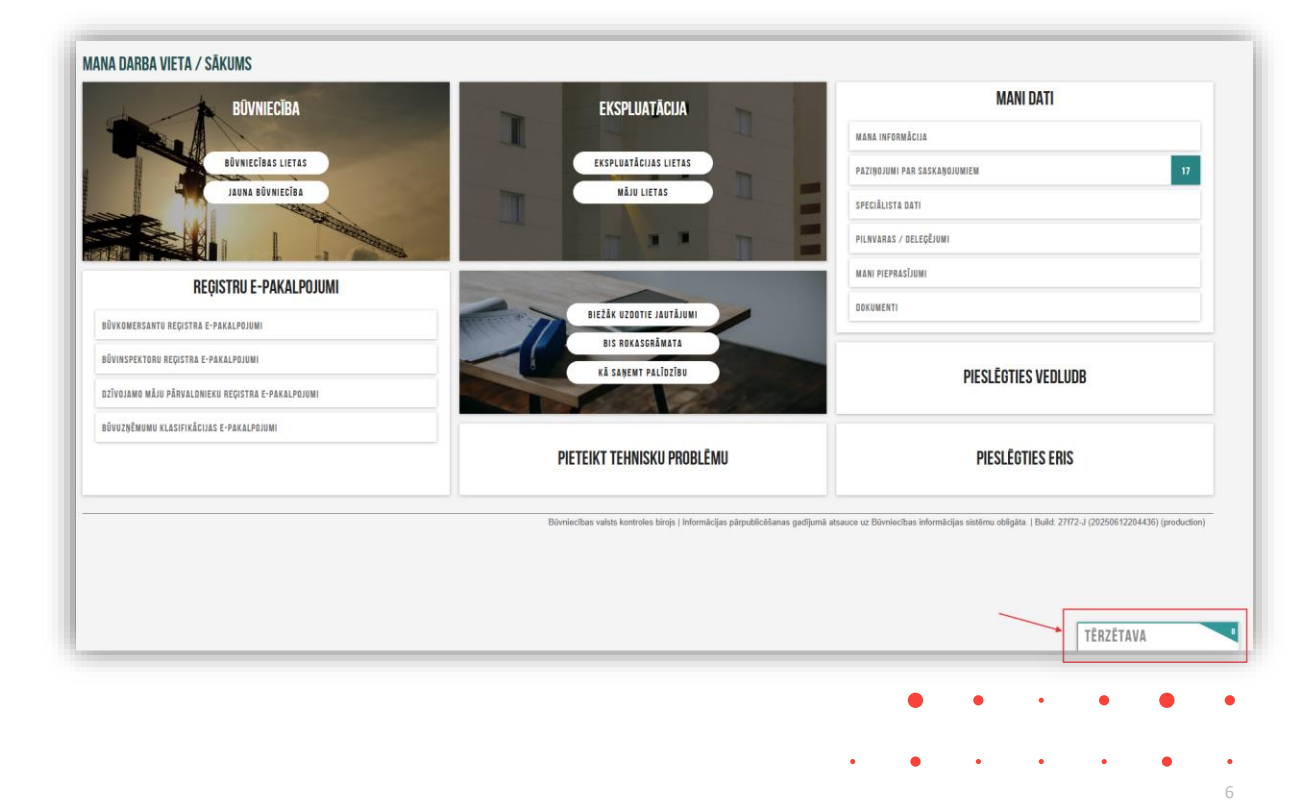

### leviesta iespēju no māju lietas pārslēgties uz saistītajām ekspluatācijas lietām

- Mājas lietā ir šķirklis, kur atrāda Ekspluatācijas lietas ar iespēju to atvērt.
  - ML sadaļā "Saistītās lietas» (tagad jau pārsaukts "Ekspluatācijas lietas») pieejams saraksts ar visām Ekspluatācijas lietām(EL), kas saistītas ar izvēlēto Mājas lietu(jeb māju).
  - Ja ML ir piesaistītas vairākas EL, sarakstā tiek attēlotas visas, kurās lietotājam ir piekļuves tiesības.
- Ekspluatācijas lietā izstrādāta ikona, kas aizved uz Mājas lietu
  - Ekspluatācijas lietā mainīts noformējums saitei uz piesaistīto ML.

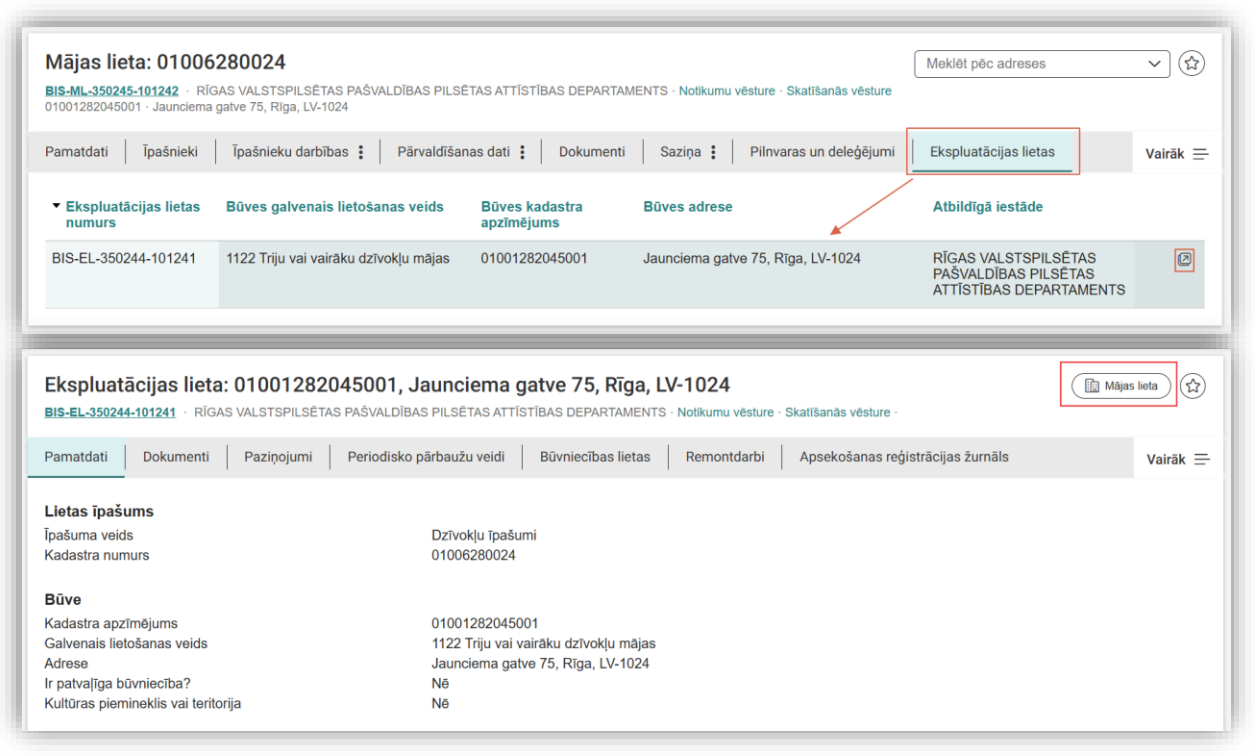

#### Pārslēgties starp māju lietām - izmantojot adresi kā atlases kritēriju un identifikatoru

- Mājas lietas galvas daļā ir pieejams lauks adreses pārslēgšanai "Meklēt pēc adreses".
  - Laukā "Meklēt pēc adreses" -pieejams saraksts ar adresēm no lietām, kas pieejamas lietotājam. Jāievada vismaz 3 simboli, lai iegūtu rezultātu
  - Ja ML, uz kuru vēlaties pārslēgties, piesaistītas vairākas adreses -tās visas būs pieejamas sarakstā, lai pārslēgtos uz vienu un to pašu ML.
  - Izlabots. Kad izvēlas adresi, tiek ielādēta mājas lieta.
  - Adrešu sakārtojums izvēles sarakstā ir alfabētisks, ja daudz adreses.

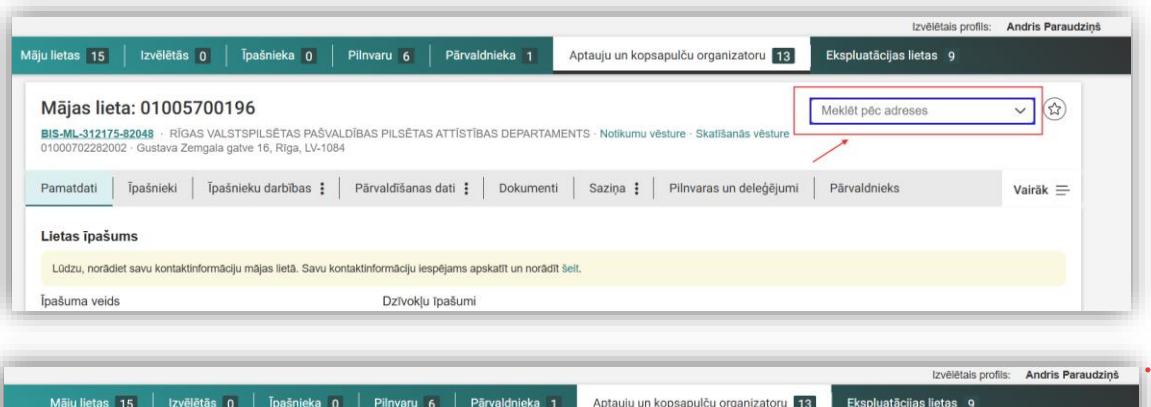

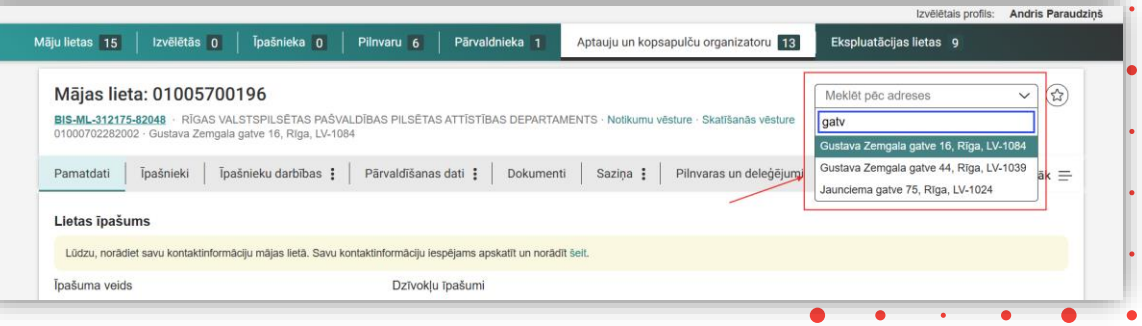

### Standartizēt datņu augšupielādes risinājumu BISP

- Datņu augšupielādes blokam visur sistēmā ieviests jauns noformējums, ar izceltām augšupielādes iespējām:
  - Pieejama iespēja izvēlēties datnes izvēloties no lietotāja darbstacijas datņu pārlūka;
  - Pieejama arī datņu ievilkšanas (drag & drop) iespēja;
  - Datnes var ievilkt un "iemest" visā apzīmētajā datņu ievilkšanas apgabalā;
  - Pirms datņu "nosviešanas" jāpārliecinās, ka aktivizējies zaļš (+) pievienošanas simbols;
  - Iespējams pievienot vairākas datnes vienlaikus;
  - Pievienotās datnes izkārtojas zem augšupielādes bloka;
  - Augšupielādētajām datnēm tiek atrādīts datnes nosaukums, augšupielādes datums un laiks, datnes izmērs;
  - Ja augšupielādētās datnes nav derīgas, tiek parādīts paziņojums;
  - Datnes iespējas noņemt/izdzēst ar (x) krustiņa ikonu;
  - Formas apskates režīmā, klikšķinot uz augšupielādētās datnes nosaukuma, atbilstoši konkrētās formas īpatnībām, datni var -vai nu apskatīt, vai lejupielādēt.

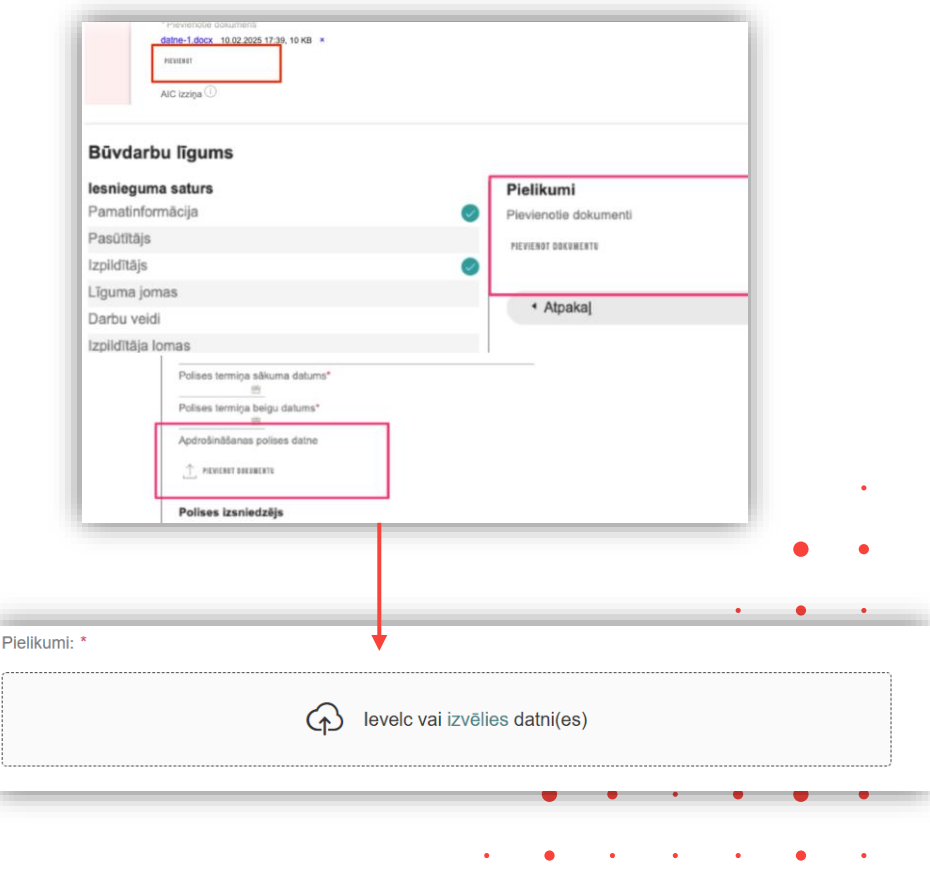

### Ieviesta funkcionalitāti, kas nodrošina vairāku failu augšupielādi vienlaikus

- Lietotājs var veikt datņu augšupielādi sistēmā, pievienojot vairākas datnes vienā reizē.
  - tiek informēts, ja kāda no datnēm nav derīga;
  - augšupielādētās datnes sakārtojas sarakstā zem augšupielādes bloka, ir iespēja izdzēst.
  - darbība pieejama visur sistēmā, kur pieejams bloks "Datnes" (Pielikumi, dokumenti u.c.):
    - Būvniecības iesniegumos un dokumentos, pilnvarās
    - Būvniecības lietās
    - Ekspluatācijas lietās
    - Māju lietās
    - Speciālista dati (prakses dati, izglītības dati, speciālista iesniegumi....)
  - Izņēmumi Māju lietās > Aptaujas>, kur izkārtots tabuliņā.

|                            | ଦ                                     | levelc vai izvēlie     | s datni(es)           |      |   |   |   |   |
|----------------------------|---------------------------------------|------------------------|-----------------------|------|---|---|---|---|
| Buvatlauja.pdf 19.06.2025  | 11:47, 50 KB 🛛 🗙                      |                        |                       |      |   |   |   |   |
| AR-1-1-0 Plāns - klaipeda  | s-58-60-dz-77-plar                    | ns.pdf 19.06.2025 11   | :47, 400 KB 🛛 🗙       |      |   |   |   |   |
| V-1-1-0 Zemesgrāmatu ap    | oliecība - 1-zemeso                   | gramata.pdf 19.06.2    | 025 11:47, 500 KB 🛛 🗡 | <    |   |   |   |   |
| V-2-2-0 Būves Tehniskās i  | inventarizācijas liet                 | ta - 2-invent-lieta.pd | f 19.06.2025 11:47, 1 | мв × | < |   |   |   |
|                            | 🔒 satur paplaši                       | inājumu, kas neatbil   | st saturam $	imes$    |      |   |   |   |   |
| ZO.09.Z0Z0_piez 230 Baiti  | • • • • • • • • • • • • • • • • • • • |                        |                       |      |   |   |   |   |
| E 20.09.2020_piez 230 Bain | • • • • • • • • • • • • • • • • • • • |                        |                       | _    |   |   | • | • |
| E 20.09.2020_piez 230 Bain |                                       |                        |                       |      |   |   | • | • |
| E 20.09.2020_piez 230 Bain |                                       |                        |                       |      | • | • | • | • |
| E 20.09.2020_piez 230 Bain |                                       |                        |                       |      | • | • | • | • |

#### Datnes aptaujās

 Māju lietās veidojot «Aptaujas», pie jautājumiem var pievienot vairākas datnes, kur tās izkārtotas tabuliņā.

|               |                                                                            | <b>♦</b> → <b>Q</b>                              | b≁a ⊫                         | 53 BO 1 |       |  |  |
|---------------|----------------------------------------------------------------------------|--------------------------------------------------|-------------------------------|---------|-------|--|--|
| Vai piekrītat | .?                                                                         |                                                  |                               |         |       |  |  |
|               |                                                                            |                                                  |                               |         |       |  |  |
|               |                                                                            |                                                  |                               |         |       |  |  |
| body p        |                                                                            |                                                  |                               |         |       |  |  |
| Atbildes      |                                                                            |                                                  |                               |         |       |  |  |
| PAR           |                                                                            |                                                  |                               |         |       |  |  |
| PRET          |                                                                            |                                                  |                               |         |       |  |  |
|               |                                                                            |                                                  |                               |         |       |  |  |
| Pielikumi     |                                                                            |                                                  |                               |         |       |  |  |
| (             |                                                                            |                                                  |                               |         |       |  |  |
|               | levelc vai izvēlies da                                                     | atni(es)                                         |                               |         |       |  |  |
|               | levelc vai izvēlies da                                                     | atni(es)                                         |                               |         | -     |  |  |
| Nosaukums     | levelc vai izvēlies da                                                     | atni(es)<br>Datums /<br>Laiks                    | Izm                           |         | <br>] |  |  |
| Nosaukums     | levelc vai izvēlies da     Datne     screenshot-2.png                      | thi(es)<br>Datums /<br>Laiks<br>16.07.2<br>13:35 | <b>Izm</b><br>100<br>KB       | ×       | <br>] |  |  |
| Nosaukums     | levelc vai izvēlies da     Datne     screenshot-2.png     screenshot-1.png | ttni(es)                                         | Izm<br>100<br>KB<br>200<br>KB | ×××     | <br>] |  |  |

## Māju lietu sadaļu pārgrupēšana

|                             | Pārvaldniekam pieejamās sadaļas:                                                                                                    |   |
|-----------------------------|----------------------------------------------------------------------------------------------------|---|
| <ul> <li>Kā bija</li> </ul> | MĀJAS LIETA: 01005700196<br>BIS-ML-312175-82048 - RĪGAS VALSTSPILSĒTAS PAŠVALDĪBAS PILSĒTAS ATTĪSTĪBAS DEPARTAMENTS - Notikumu vēsture - Skatīšanās vēsture<br>01000702282002 - Gustava Zemgala gatve 16, Rīga, LV-1084                                                                                                    | Ð |
|                             | PANATDATI PĀRVALDNIEKS ĪPAŠNIEKI SKAITĪTĀJI UZKRĀTIE LĪDZEKĻI PĀRVALDĪŠANAS IZMAKSAS IEŅĒMUMU/IZDEVUMU PĀRSKATI SAŅENTIE PAZIŅOJUMI NOSŪTĪTIE PAZIŅOJUMI APTAUJAS<br>Kopsapulces apsekošanas reģistrācijas žurnāls mani pieteikumi 4 saņemtie apsekošanas vizīšu pieteikumi pārvaldīšanas darbi dokumenti pilnvaras un deleģējumi lēmumi |   |
|                             | MÄJAS LIETA: BLAUMAŅA IELA 10<br>BIS-ML-S18352-9777 - Jeigavas vaistspilsētas pašvaidības iestāde "Centrālā pārvaide" Būvvaide - Notlikumu vēsture - Skatīšanās vēsture<br>09000050118001 - Biaumaņa iela 10, Jeigava, LV-3001                                                                                                    |   |
|                             | PAMATDATI PĀRVALDNIEKS ĪPAŠNIEKI SKAITĪTĀJI UZKRĀTIE LĪDZEKĻI PĀRVALDĪŠANAS IZMAKSAS IENĀKUMU/IZDEVUMU PĀRSKATI SAŅEMTIE PAZIŅOJUMI NOSŪTĪTIE PAZIŅOJUMI APTAUJAS KOPSAPULCES<br>Apsekošanas reģistrācijas žurnāls mani pieteikumi • Remontdarbi dokumenti pilnvaras un deleģējumi lēmumi                                                |   |

#### • Kā ir tagad

| BIS-ML-312175-82048 · RĪGAS VALSTSPILSĒTAS PAŠVALDĪBAS PILSĒTAS ATTĪSTĪBAS DEPARTAMENTS · Notikumu vēsture · Skatīšanās vēsture<br>01000702282002 · Gustava Zemgala gatve 16, Rīga, LV-1084 |                                                                                                    |  |  |  |  |
|----------------------------------------------------------------------------------------------------|----------------------------------------------------------------------------------------------------|--|--|--|--|
| Pamatdati Īpašnieki Īpašnieku darbības 🛊 Pārvaldīšanas dati 😫 Dokumenti Saziņa 😧 Pilnvaras un deleģējumi Pārvaldnieks Ekspluatācijas lietas                                                 |                                                                                                    |  |  |  |  |
| Pamatdati Īpašnieki Īpašnieku darbības 🚦                                                                                                    | Pārvaldīšanas dati :       Dokumenti       Saziņa :       Pilnvaras un deleģējumi       Pārvaldnieks       Vairāk Ξ            |  |  |  |  |
| Pieteikumi pārvaldniekam Saņemtie paziņojumi                                                                                                    | Nosūtītie paziņojumi · · · · ·                                                                                                 |  |  |  |  |
| Mani piataikumi pārvaldniakam                                                                                                    | Pamatdati Īpašnieki Īpašnieku darbības i Pārvaldīšanas dati i Dokumenti Saziņa i Pilnvaras un deleģējumi Pārvaldnieks Vairāk = |  |  |  |  |
| Mani pieteikumi parvaidmekam                                                                                                    | Saņemtie paziņojumi Nosūtītie paziņojumi Īpašnieku pieteikumi pārvaldniekam                                                    |  |  |  |  |
| 🖡 tietoevry Confidential                                                                                                    | Īpašnieku pieteikumi pārvaldniekam                                                                                             |  |  |  |  |

### ML sadaļas un apakšsadaļas

• No pārvaldnieka profila

| Mājas lieta: 01005700196<br>BIS-ML-312175-82048 · RĪGAS VALSTSPILSĒTAS PAŠVALDĪBAS PILSĒTAS ATTĪSTĪBAS DEPARTAMENTS · Notikumu vēsture · Skatīšanās vēsture<br>01000702282002 · Gustava Zemgala gatve 16, Rīga, LV-1084                                                                                                    | Meklēt pēc adreses                        |
|----------------------------------------------------------------------------------------------------|-------------------------------------------|
| Pamatdati     Īpašnieku     Īpašnieku darbības :     Pārvaldīšanas dati :     Dokumenti     Saziņa :     Pilnvaras un deleģējumi     Pār       Aptaujas     Kopsapulces     Lēmumi                                                                                                    | valdnieks Ekspluatācijas lietas           |
| Parnatdati       Īpašnieku       Īpašnieku darbības :       Pārvaldīšanas dati :       Dokumenti       Saziņa :       Pilnvaras un deleģējumi       Pārvaldīšanas dati :         Pārvaldīšanas darbi       Ieņēmumi un izdevumi       Pārvaldīšanas izmaksas       Uzkrātie līdzekļi       Vizuālā apskate       Skaitītāji | valdnieks Ekspluatācijas lietas           |
| Pamatdati       Īpašnieki       Īpašnieku darbības :       Pārvaldīšanas dati :       Dokumenti       Saziņa :       Pilnvaras un deleģējumi       Pā         Pieteikumi pārvaldniekam       Saņemtie paziņojumi       Nosūtītie paziņojumi       Īpašnieku pieteikumi pārvaldniekam                                        | valdnieks Ekspluatācijas lietas           |
| No īpašnieka profila sadaļā « <b>Saziņa</b> » nav apakšsadaļas « <b>Īpaš</b><br>Mājas lieta: 01005700196<br>BIS-ML-312175-82048 - RĪGAS VALSTSPILSĒTAS PAŠVALDĪBAS PILSĒTAS ATTĪSTĪBAS DEPARTAMENTS - Notikumu vēsture - Skatīšanās vē<br>01000702282002 - Gustava Zemgala gatve 16, Rīga, LV-1084                          | śnieku pieteikumi pārvaldniekam».         |
| Pamatdati       Īpašnieki       Īpašnieku darbības i       Pārvaldīšanas dati i       Dokumenti       Saziņa i       Pilnvaras un dele         Pieteikumi pārvaldniekam       Saņemtie paziņojumi       Nosūtītie paziņojumi       Saziņa i       Pilnvaras un dele                                                         | ģējumi Pārvaldnieks Ekspluatācijas lietas |

## Precizētie termini EL un ML sadaļās

- 1. Kopīpašuma daļu atspoguļošana īpašnieku sarakstā Mājas lietā Portālā
- 2. Precizētu terminu atspoguļošana Mājas lietā Portālā
- 3. Precizētu terminu atspoguļošana Ekspluatācijas lietā Portālā
- 4. Precizētu terminu atspoguļošana Mājas lietas sadaļā "Apsekošanas reģistrācijas žurnāls"

### Kopīpašuma daļu atspoguļošana ML īpašnieku sarakstā

 BIS portālā autorizējies lietotājs, kuram ir piekļuve ML īpašnieku sarakstam, redz jaunu kolonnu "Kopīpašuma daļa", kurā pretī katram īpašniekam tiek atspoguļota viņa kopīpašuma domājamā daļa, ja tāda tiek izgūta no VZD par konkrēto īpašumu

| matdati Īpašnieki                 | Īpašnieku darbības 🚦 📗            | Pārvaldīšanas dati : 📔 Dokumenti 📗 Saz                    | iņa 🕻 📔 Pilnvaras un deleģējumi 📄 Pārvaldnieks 📄 Ekspluatāci | jas lietas             |       |       |
|-----------------------------------|-----------------------------------|-----------------------------------------------------------|--------------------------------------------------------------|------------------------|-------|-------|
| Dati īpašnieku sarakstā var atšķi | irties, ja īpašnieks nav reģistrē | ēts Zemesgrāmatā, vai arī persona ir tiesiskais valdītājs |                                                              |                        |       |       |
|                                   |                                   |                                                           |                                                              | Mana kontaktinformācij | ja    |       |
| oašuma veids                      | Kadastra numurs                   | Nosaukums / Vārds Uzvārds                                 | ▲ Adrese                                                     | Kopīpašuma daļa        |       |       |
| zīvokļa īpašums                   | 01009087628                       | Īpašnieks5 Paraugs5                                       | Gustava Zemgala gatve 16-1, Rīga, LV-1084                    | 4460/24154 (1/1)       | 8     |       |
| zīvokļa īpašums                   | 01009091716                       | Īpašnieks4 Paraugs4                                       | Gustava Zemgala gatve 16-2, Rīga, LV-1084                    | 3158/24154 (1/1)       | reses | ✓ (☆) |
| zīvokļa īpašums                   | 01009079977                       | Īpašnieks6 Paraugs6                                       | Gustava Zemgala gatve 16-3, Rīga, LV-1084                    | 4406/24154 (1/1)       | 6     |       |
| zīvokļa īpašums                   | 01009101074                       | Īpašnieks2 Paraugs2                                       | Gustava Zemgala gatve 16-4, Rīga, LV-1084                    | 4478/24154 (1/1)       | 6     |       |
| zīvokļa īpašums                   | 01009097835                       | Īpašnieks3 Paraugs3                                       | Gustava Zemgala gatve 16-5, Rīga, LV-1084                    | 3231/24154 (1/1)       | 6     |       |
| zīvokļa īpašums                   | 01009216923                       | Īpašnieks1 Paraugs1                                       | Gustava Zemgala gatve 16-6, Rīga, LV-1084                    | 4421/24154 (1/1)       | 6     |       |
|                                   |                                   |                                                           |                                                              |                        |       |       |

#### Precizētu terminu atspoguļošana Mājas lietā BISP

- Sadaļas "Pamatdati" datu blokā "Zemes vienības":
  - Lauks "Zemes gabala adrese" ir pārsaukts par "Adrese";
  - Lauks "Īpašuma kadastra numurs" ir pārsaukts par "Kadastra numurs" un pārvietots kā otrais uzreiz aiz "Kadastra apzīmējums«;
  - vērību "**Ir īpašumā**" rāda iekavās aiz zemes īpašuma kadastra numura.
- Sadaļas "Ienākumu/Izdevumu pārskati" nosaukums ir pārsaukts par "Ieņēmumu un Izdevumu" un pašā sadaļā:
  - Poga "Pievienot lenākumu /Izdevumu pārskatu" ir pārsaukta par "Pievienot pārskatu";
  - Pārskata pievienošanas forma "Pievienot lenākumu/Izdevumu pārskatu" ir pārsaukta par "Pievienot pārskatu".
- Sadaļā "Skaitītāji", veidojot jaunu skaitītāja rādījuma ierakstu:
  - Vērtība "Ūdens skaitītājs" ir aizstāta ar divām vērtībām: "Aukstā ūdens skaitītājs" un "Karstā ūdens skaitītājs";
  - Vērtība "Elektrības skaitītājs" ir pārsaukta par "Elektroenerģijas skaitītājs".

- Sadaļa "Remontdarbi" ir pārsaukta par "Pārvaldīšanas darbi" un tajā pārsaukti lauki un darbības:
  - Darbība "Jauns remontdarbu plāns" ir pārsaukta par "Jauns plāns".
  - Remontdarbu plāns → Pārvaldīšanas darbu plāns;
  - Remontdarbi → **Pārvaldīšanas darbi**;
  - Remontdarba statuss -> Darbu statuss;
  - Remontdarba prioritāte → Darbu prioritāte;
  - Remontdarba apraksts → Darbu apraksts;
  - Remontdarba plāna statuss → Pārvaldīšanas darbu plāna statuss;
  - Remontdarba veids → Darbu veids;
  - Remontdarbu grupa → Darbu grupa;
  - Remontdarba izpildes secība plānā → Darbu secība plānā;
  - Remontdarbu sākuma datums → Darbu sākuma datums;
  - Remontdarbu plāns → **Pārvaldīšanas darbu plāns**;
  - Plāna darbu uzskaitījumu formas termini mainīti atbilstoši soļa "Pārvaldīšanas darbi" definētajām izmaiņām.

#### Pārvaldīšanas dati, pārvaldīšanas darbi

| BIS-ML-312175-82048 · RĪGAS VALSTSPILSĒTAS PAŠVALDĪBAS PILSĒT<br>01000702282002 · Gustava Zemgala gatve 16, Rīga, LV-1084 | AS ATTĪSTĪBAS DEPARTAMENTS · Notikumu vēsture · Skatīšanās vēstu | re                                                     |
|----------------------------------------------------------------------------------------------------|------------------------------------------------------------------|--------------------------------------------------------|
| Pamatdati   Īpašnieki   Īpašnieku darbības : Pārvaldīšan                                                                  | as dati 🚼 🛛 Dokumenti 🛛 Saziņa 🚦 🛛 Pilnvaras un deleģēj          | umi Pārvaldnieks Ekspluatācijas lietas                 |
| Pārvaldīšanas darbi Ieņēmumi un izdevumi Pārvaldīšanas iz                                                                 | zmaksas Uzkrātie līdzekļi Vizuālā apskate Skaitītāji             |                                                        |
| Darbu statuss                                                                                                    | Darbu prioritāte                                                 | Darbu apraksts                                         |
| ~                                                                                                    |                                                                  | ×                                                      |
| Elements                                                                                                    | Darbu veicējs                                                    | Pārvaldīšanas darbu plāna statuss                      |
|                                                                                                    |                                                                  | ~                                                      |
| Būve                                                                                                    | Elementu grupa                                                   |                                                        |
| ~                                                                                                    |                                                                  | ~                                                      |
|                                                                                                    |                                                                  | Notīrīt Meklēt                                         |
| ► 2029 (Apstiprināts) Skatīt Lejupielādēt atvasinājumu                                                                    |                                                                  |                                                        |
| ► 2028 (Apstiprināts) Skatīt Lejupielādēt atvasinājumu                                                                    |                                                                  |                                                        |
| 2027 (Apstiprināts)     Skatīt Lejupielādēt atvasinājumu                                                                  | $\supset$                                                        |                                                        |
| Elementu grupa / Būve Darbu prioritāte Elements                                                                           | Darbu veids Plānotās izmaksas                                    | (EUR) Plānotais termiņš Darbu veicējs Ieraksta statuss |
| ► Būve 01000702282002 1 - kritiski logi                                                                                   | nomaiņa                                                          | 3 000,00 30.01.2027 Plānots                            |
|                                                                                                    |                                                                  |                                                        |
| ► 2026 (Apstiprināts) Skatīt Lejupielādēt atvasinājumu                                                                    |                                                                  |                                                        |
| ► 2025 (Apstiprināts) Skatīt Lejupielādēt atvasinājumu                                                                    | $\supset$                                                        |                                                        |

### leņēmumu un izdevumu pārskati, skaitītāji

| VALDĪŠANAS DARBI     | DEVUMI PĀRVALDĪŠANAS IZMAKSAS UZKRĀTIE LĪDZEKĻI VIZUĀLĀ APSKATE SKAITĪTĀJI                                                        |
|----------------------|----------------------------------------------------------------------------------------------------|
| PIEVIENOT PÄRSKATU   |                                                                                                    |
|                      | PAMATUATI IPASNIEKU UARBIBAS : PARVALUISANAS UATI : UUKUMENTI SAZIŅA : PILNVARAS UN DELEĢEJUMI PARVALUNIEKS EKSPLUATACIJAS LIETAS |
| lav neviena ieraksta | PĀRVALDĪŠANAS DARBI IEŅĒMUMI UN IZDEVUMI PĀRVALDĪŠANAS IZMAKSAS UZKRĀTIE LĪDZEKĻI VIZUĀLĀ APSKATE SKAITĪTĀJI                      |
| av noviona loraksta  |                                                                                                    |
|                      |                                                                                                    |
|                      | PIEVIENOT SKAITĪTĀJU                                                                                                    |
|                      |                                                                                                    |
|                      | Skaitītāja veids*                                                                                                    |
|                      |                                                                                                    |
|                      | Aukstā ūdens skaitītājs                                                                                                    |
|                      | Elektroenerģijas skaitītājs                                                                                                    |
|                      | Gāzes skaitītājs                                                                                                    |
|                      | Siltumenerģijas skalitītājs                                                                                                    |
|                      | Karstā ūdens skaitītājs                                                                                                    |
|                      | Skaitītāja statuss*                                                                                                    |
|                      | · · · · ·                                                                                                    |
|                      | Skaitītāja derīguma termiņš                                                                                                    |
|                      | Rādījumu nodošanas periods (mēnešos)*                                                                                             |
|                      | 1                                                                                                    |
|                      |                                                                                                    |

#### Precizētu terminu atspoguļošana Ekspluatācijas lietā BISP

- Atverot Ekspluatācijas lietas sadaļas "Pamatdati" datu blokā "Zemes vienības":
  - Lauks "Zemes gabala adrese" ir pārsaukts par "Adrese";
  - Lauks "**Īpašuma kadastra numurs**" ir pārsaukts par "Kadastra numurs" un pārvietots kā otrais uzreiz aiz "Kadastra apzīmējums".

| BIS-EL-312174-82047 · RĪGAS       | VALSTSPILSĒTAS PAŠVALDĪBAS | PILSĒTAS ATTĪSTĪBAS DEPARTAMENTS · Notikumu vēsture · Skatīšanās vēsture ·                           |          |
|-----------------------------------|----------------------------|----------------------------------------------------------------------------------------------------|----------|
| Pamatdati Dokumenti               | Paziņojumi Periodisko p    | ārbaužu veidi Būvniecības lietas Remontdarbi Apsekošanas reģistrācijas žurnāls Ekspluatācijas lietas | Vairāk 🚍 |
| Lietas īpašums                    |                            |                                                                                                    |          |
| Īpašuma veids<br>Kadastra numurs  |                            | Dzīvokļu īpašumi<br>01005700196                                                                      |          |
| Būve                              |                            |                                                                                                    |          |
| Kadastra apzīmējums               |                            | 01000702282002                                                                                       |          |
| Galvenais lietošanas veids        |                            | 1122 Triju vai vairāku dzīvokļu mājas                                                                |          |
| Adrese                            |                            | Gustava Zemgala gatve 16, Rīga, LV-1084                                                              |          |
| Ir patvaļīga būvniecība?          |                            | Ja                                                                                                   |          |
| Kultūras piemineklis vai teritori | ja                         | Nē                                                                                                   |          |
| Zemes vienības                    |                            |                                                                                                    |          |
| Kadastra apzīmējums               | Kadastra numurs            | Adrese                                                                                               |          |
| 01000702511                       | 01000702511                | Gustava Zemgala gatve 16, Rīga, LV-1084                                                              |          |
| 01000700127                       | 01000700202                |                                                                                                    |          |
| Confidential                      |                            |                                                                                                    |          |

#### Precizēti termini ML apsekošanas reģistrācijas žurnālā

- Veidojot Pārvaldīšanas darbu plānā iekļaujamo darbu, tā ievades formā ir sekojošas izmaiņas:
  - Lauki "Remontdarba veids" un "Elements" tiek aizstāti ar vienu teksta ievades lauku "Darbu apraksts".
  - Jaunais lauks "Darbu apraksts" tiek atspoguļots arī darbu plāna datu apskates formās.
  - Augstāk uzskaitītie precizējumi ir ieviesti arī Mājas lietas izdrukā (Atvasinājumos): Pārvaldīšanas darbu izdruka.
- ML sadaļā «Vizuālā apskate", rediģējot kādu no apsekošanas ierakstiem ir sekojoši precizējumi bloks "Saistītie remontdarbi" ir pārsaukts par "Saistītie pārvaldīšanas darbi"
  - Pievienot jaunu saistīto remontdarbu → Pievienot nepieciešamos pārvaldīšanas darbus;
  - Informatīvajā tekstā vārds "remontdarbu" ir aizstāts ar "pārvaldīšanas darbu";
  - Laukā piedāvātās vērtības tiek atspoguļotas: "XXXX. gada pārvaldīšanas darbu plānam";
  - Saglabāšanas darbība "Saglabāt un pievienot remontdarbu" ir pārsaukta par "Saglabāt un pievienot pārvaldīšanas darbu";
  - Paziņojums, kuru parāda pēc saistītā uzturēšanas darba saglabāšanas, teksts "Remontdarbs tiks saistīts ar:" ir nomainīts uz "Pārvaldīšanas darbs tiks saistīts ar:"

#### Vizuālās apskates saistītie pārvaldīšanas darbu

| Market and use particular and use particular and us                                                                                                    |                                       |                                                 | PARVALDISANAS DARBI IEŅEMUMI UN IZDEVUMI PARVALDISA                       | AS IZMAKSAS UZKRATIE LIDZEKĻI VIZ                         | UALA APSKATE SKAITITAJI   |                           |
|----------------------------------------------------------------------------------------------------|---------------------------------------|-------------------------------------------------|---------------------------------------------------------------------------|-----------------------------------------------------------|---------------------------|---------------------------|
| <pre>what mean display the second of the second of the sec</pre>                                                                                                    | valdīšanas darbu plāns                |                                                 |                                                                           |                                                           |                           | -                         |
| <pre>symbol of the symbol of the symbol of t</pre>                                                                                                    | ina saturs                            | Pārvaldīšanas darbi                             |                                                                           |                                                           |                           |                           |
| <pre>stand in the second is provided as a factor watch is and it is all with a factor is all with a factor is all</pre>                                                                                                    | na pamatdati                          | Darbu grupa*<br>Inkššia inženiartiki up inkštan | Apsekošanas datums*                                                       |                                                           |                           |                           |
| genes     image: image: ima                                                                                                    | valdīšanas darbi                      | Darbu prioritäte*                               | 14.07.2025 🛗                                                              |                                                           |                           |                           |
| with restrictions           with restrictions        with restrictions        with restrictions        with restrictions        with restrictions        with restrictions           with restrictions           with restrictions        with restrictions           with restrictions           with restrictions           with restrictions </td <td>a apskats</td> <td>1 - kritiski</td> <td>Ir periodiskā apsekošana</td> <td></td> <td></td> <td></td>                                                                                                    | a apskats                             | 1 - kritiski                                    | Ir periodiskā apsekošana                                                  |                                                           |                           |                           |
| Identification to the production of the production of t                                                                                                    |                                       | Darbu secība plānā<br>1                         | Apsekošanas veids*                                                        |                                                           |                           |                           |
| Additional and other models and other models and other mo                                                                                                    |                                       | Statuss*                                        | inženiertīklu ievadu hermētiskuma un koplietošanas telpu grupās esošo log | ı, durvju, lüku, šahtu, kā arī citu iekārtu un elementu j | pārbaude (MK not × 👻      |                           |
| with the state the state                                                                                                    |                                       | Procesa                                         | Apsekojamais objekts                                                      |                                                           |                           |                           |
| Apkaciaja   Martina   Martina <td></td> <td></td> <td>01000490058002 - Dzīvojamā māja</td> <td></td> <td>× 👻</td> <td></td>                                                                                                    |                                       |                                                 | 01000490058002 - Dzīvojamā māja                                           |                                                           | × 👻                       |                           |
| Aperadojs   Bernedojs   Bernedoj   Bernedoj   Ber                                                                                                    |                                       | Darbu apraksts*                                 |                                                                           |                                                           |                           |                           |
| With the service of an analysis   Statistic service of analysis   Statistic service of analysis <td></td> <td>Plānotās izmaksas (EUR)"</td> <td>Apsekotājs</td> <td></td> <td></td> <td></td>                                                                                                    |                                       | Plānotās izmaksas (EUR)"                        | Apsekotājs                                                                |                                                           |                           |                           |
| In the state of the second second                                                                                                    |                                       | 5000<br>Bišpetaja termijaš                      | Personas tips*                                                            |                                                           |                           |                           |
| But with the second set of the second set of the second                                                                                                    |                                       | 16.07.2025 III                                  | <ul> <li>Fiziska persona</li> </ul>                                       |                                                           |                           |                           |
| Image: Second Second Secon                                                                                                    |                                       | Darbu sākuma datums                             | O Juridiska persona                                                       |                                                           |                           |                           |
| Image: Section of the content of the content of the con                                                                                                    |                                       | Darbu pabeigšanas datums                        | Durana kadat                                                              |                                                           |                           |                           |
| Image: Second Second   Price   Price  <                                                                                                    |                                       |                                                 | Personas kods"                                                            |                                                           | <u></u>                   |                           |
| Image: Constraint of the second of the second o                                                                                                    |                                       | Darbu veicējs                                   | View                                                                      |                                                           | 0                         |                           |
| Indication     Indication     Indication <td></td> <td>Personas lips*</td> <td>Vards"</td> <td></td> <td></td> <td></td>                                                                                                    |                                       | Personas lips*                                  | Vards"                                                                    |                                                           |                           |                           |
| • Arthone persona   Prillaumi      Prillaumi   • manufaction      Appendications rezultatis   Appendications rezultatis   Prillaumi   Prillaumi   • Price print it Kai mājas lietas rediģējamie pārvaldīšanas darbu plāni   • Price jami tikai mājas lietas rediģējamie pārvaldīšanas darbu plāni   • Price jami tikai mājas lietas rediģējamie pārvaldīšanas darbu plāni   • Price jami tikai mājas lietas rediģējamie pārvaldīšanas darbu plāni   • Price jami tikai mājas lietas rediģējamie pārvaldīšanas darbu plāni   • Price jami tikai mājas lietas rediģējamie pārvaldīšanas darbu plāni   • Price jami tikai mājas lietas rediģējamie pārvaldīšanas darbu plāni   • Price jami tikai mājas lietas rediģējamie pārvaldīšanas darbu plāni • Price jami tikai mājas lietas rediģējamie pārvaldīšanas darbu plāni • Price jami tikai mājas lietas rediģējamie pārvaldīšanas darbu plāni • • • • • • • • • • • • • • • • • • •                                                                                                    |                                       | Fiziska persona                                 | limited                                                                   |                                                           |                           |                           |
| Peitkewi      Pitkewi                                                                                                    |                                       | O Juridiska persona                             | Paraudzina                                                                |                                                           |                           |                           |
| Apsiedanas rezultās<br>Apsiedanas rezultās<br>Apsiedanas rezultās<br>Apsiedanas rezultās<br>Apsiedanas rezultās<br>Apsiedanas rezultās<br>Apsiedanas rezultās<br>Apsiedanas rezultās<br>Virlējumi<br>Nereinosi<br>Bejājumi ir novērsi<br>Nepiedelamas darbus bajājumu novērānai<br>IKUMI<br>Pietienot nepieciešamos pārvaldīšanas darbus:<br>IKUMI<br>Pietienot nepieciešamos pārvaldīšanas darbus:<br>IKUMI<br>IKUMI<br>IKU |                                       | Pielikumi                                       |                                                                           |                                                           |                           |                           |
| Apseidanas rezultāts   INTIRE REUNITORREI   INTIRE REUNITORREI   INTIR                                                                                                    |                                       |                                                 | Apsekošanas rezultāts                                                     |                                                           |                           |                           |
| Image: Construction                                                                                                    |                                       |                                                 | Ancokočanac rozultāte                                                     |                                                           |                           |                           |
| Virtigiums   Mastific REMONTDARBI   tend juums valafilo nemontatus   22 gada remontdatus plänam   INKUMI   Staticali T PELIKUNU   Saticulati T un PTEVIENOT PRELIKUNU   Saticulati T un PTEVIENOT REMONTDARBU   Apstificmit   Caticalizi T un PTEVIENOT REMONTDARBU                                                                                                    |                                       |                                                 | apsekošanas rezultāts                                                     |                                                           |                           |                           |
| CREATEREDE      CARPTICIPANE      CARPTICIPANE      CARPTICIP                                                                                                    |                                       | ·                                               | Vērtējums                                                                 |                                                           |                           |                           |
| INDEXTRUET   INCENTION DARABI   Incontinuouuuuuuuuuuuuuuuuuuuuuuuuuuuuuuuuu                                                                                                    |                                       |                                                 | O Apmierinoši                                                             | <ul> <li>Pleejami tikai ma</li> </ul>                     | ajas lietas redigejamie p | parvaidisanas darbu piani |
| AISTÎTIE REMONTDARSI<br>AISTÎTIE REMONTDARSI<br>LINUMI<br>• PIEVIENOT PIELIKUMU<br>SAGLABĂT UN PIEVIENOT REMONTDARSU<br>• PIEVIENOT REMONTDARSU<br>• PIEVIENOT REMONTDARSU<br>• PIEVIENOT REMONTDARSU<br>• PIEVIENOT REMONTDARSU<br>• PIEVIENOT REMONTDARSU<br>• Constraints<br>• Constraints<br>• Constrain                                     |                                       | PIEVIENDT SARAKSTAN                             | Neanmierinoši                                                             |                                                           |                           |                           |
|                                                                                                    |                                       |                                                 | • Reaphientosi                                                            |                                                           |                           |                           |
| NRETTIE REMONTDARBI<br>lenot junu saistilo remontarbu: ①<br>22 gada remontarbu planam<br>IKUMI<br>PEVIENOT PELIKUMU<br>SAGLADĂT UN PIEVIENOT REMONTDARBU APSTIPRINĂT DZĖST & ATGRIEZTIES<br>ATGRIEZTIES                                                                                                    |                                       |                                                 | <ul> <li>Bojājumi ir novērsti</li> </ul>                                  | Pievienot nepieciesamos pa                                | rvaldisanas darbus: 🕕     |                           |
| AISTÎTE REMONTDARBI                                                                                                    |                                       |                                                 | Nepieciešamās darbības bojājumu novēršanai                                |                                                           |                           |                           |
| ANSTITIE REMONTDARBI                                                                                                    |                                       |                                                 |                                                                           |                                                           |                           |                           |
| iend jaunu saistilo remontatur.<br>22.gada remontatur plinam<br>IKUMI<br>• PIEVIENDT PIEVIENDT PIEVIENDT REMONTDARBU<br>SAGLABĀT UN PIEVIENDT REMONTDARBU<br>APSTIPRINĀT DZĒST « ATGRIEZTIES<br>• Sastilie pārvaldīšanas darbi<br>Pievient nepieciešamos pārvaldīšanas darbu:<br>• Pielikumi<br>• Pielikumi<br>• • • • • • • • • • • • • • • • • • •                                                                                                     | SAISTĪTIE REMONTDARBI                 |                                                 |                                                                           |                                                           | /                         |                           |
| ient juur saisto remontarbu: U<br>22 gada remontarbu: D<br>IKUMI<br>• PIEVIENOT PIELIKUMU<br>saGLADĂT UN PIEVIENOT REMONTOARBU APSTIPRINĂT DZĒST ( ATGRIEZTIES<br>• • • • • • • • • • • • • • • • • • •                                                                                                     |                                       |                                                 | <ul> <li>Saistītie pārvaldīšanas darbi</li> </ul>                         |                                                           |                           | • • •                     |
| Z2 gada remontdarbu plånam       Plevienot nepisoeliamos påvaldišanas darbus:         IKUMI       *         .* PIEVIENOT PIELIKUMU         SAGLABÄT UN PIEVIENOT REMONTDARBU       APSTIPRIINÄT         DZĒST       « ATGRIEZZIES         É       Pievienot nepisoeliamos påvaldišanas darbus:         Dielikumi          Pievienot nepisoeliamos påvaldišanas darbus:          Dielikumi          DI          Markania                                                                                                    | ievienot jaunu saistīto remontarbu: U |                                                 |                                                                           |                                                           |                           |                           |
| IKUMI<br>- PIEVIENOT PIELIKWWU<br>SAGLABĂT UN PIEVIENOT REMONTDARBU APSTIPRINĂT DZĒST « ATGRIEZZIES<br>                                                                                                    | 2022.gada remontdarbu planam          |                                                 | Pievienot nepieciešamos pārvaldīšanas darbus: ()                          |                                                           |                           |                           |
| IKUMI PREVIENDT PIELIKUNU SAGLADĀT UN PIEVIENDT REMONTOARBU APSTIPRINĀT DZĒST (* ATGRIEZTIES PIElikumi Pielikumi Pielikumi Pielikumi Pielikumi Pielikumi Pielikumi Pielikumi Pielikumi                                                                                                    |                                       |                                                 |                                                                           |                                                           | <u>v</u>                  |                           |
| PIEVIENOT PIELIKUNU  SAGLABÄT UN PIEVIENOT REMONTOARBU APSTIPRINÄT DZĒST (* ATGRIEZTIES Pielikumi V arganization (* Atgriezties)                                                                                                    | ELIKUMI                               |                                                 |                                                                           |                                                           |                           | · · · · ·                 |
| SAGLABÄT UN PIEVIENOT REMONTDARBU APSTIPRIINÄT DZĒST « ATGRIEZTIES                                                                                                    |                                       |                                                 | Pielikumi                                                                 |                                                           |                           |                           |
| SAGLADĀT UN PIEVIENOT KEMONTDARBU APSTIPRINĀT OZĒST « ATGRIEZTIES VIEVIENOT KEMONTDARBU APSTIPRINĀT OZĒST « ATGRIEZTIES                                                                                                    | FICULENUL PIELIKUMU                   |                                                 |                                                                           |                                                           |                           |                           |
|                                                                                                    |                                       |                                                 |                                                                           | in altri()                                                |                           | · · · ·                   |
| • • • • •                                                                                                    | SAGLABAT UN PIEVIENOT REMON           | TDARBU APSTIPRINAT DZEST « A                    | TGRIEZTIES (1) levels va                                                  | IZVEIIES dathi(es)                                        |                           |                           |
|                                                                                                    |                                       |                                                 |                                                                           |                                                           |                           |                           |
|                                                                                                    |                                       |                                                 | ·                                                                         |                                                           |                           | • • • •                   |
|                                                                                                    | toowy                                 | deuxtic l                                       |                                                                           |                                                           |                           |                           |
|                                                                                                    | toevry Confi                          | dential                                         |                                                                           |                                                           |                           |                           |

#### Kopsavilkumā precizēti termini Māju/Ekspluatācijas lietās BISP

#### Sadaļā "Pamatdati" datu blokā "Zemes vienības":

- Lauks "Zemes gabala adrese" ir pārsaukts par "Adrese";
- Lauks "Īpašuma kadastra numurs" ir pārsaukts par "Kadastra numurs" un pārvietots kā otrais uzreiz aiz "Kadastra apzīmējums".
- Kolonnā atspoguļojamo vērību "Ir īpašumā" rāda iekavās aiz zemes īpašuma kadastra numura, piemēram: "76110051915 (Ir īpašumā)", nevis pašu pa sevi bez kadastra numura.

Sadaļas "Ienākumu/Izdevumu pārskati" nosaukums ir pārsaukts par "Ieņēmumu/Izdevumu pārskati"

#### Sadaļā "Skaitītāji", veidojot jaunu skaitītāja rādījuma ierakstu:

- o Vērtība "Ūdens skaitītājs" ir aizstāta ar divām vērtībām: "Aukstā ūdens skaitītājs" un "Karstā ūdens skaitītājs";
- Vērtība "Elektrības skaitītājs" ir pārsaukta par "Elektroenerģijas skaitītājs".

#### Sadaļa "Remontdarbi" ir pārsaukta par "Pārvaldīšanas darbi.

- Termins "Remontdarbi" ir aizstāts ar "Pārvaldīšanas darbi"
- Izmaiņas redzamas arī sadaļā "Apsekošanas reģistrācijas žurnāls"

## Īpašnieku kontaktinformācijas atrādīšana, lejupielāde un augšupielāde

- Kopīpašuma daļu atspoguļošana ML īpašnieku sarakstā;
- 2. Precizēti termini ML/EL Portālā;
- ML īpašnieku kontaktinformācijas lejupielādes iespēja Portālā;
- 4. ML īpašnieku kontaktinformācijas masveida augšupielādes iespēja Portālā;
- 5. ML īpašnieku kontaktinformācijas atspoguļošanas izmaiņas Portālā.

#### ML īpašnieku kontaktinformācijas lejupielādes iespēja Portālā

- Mājas lietā, kurā lietotājs ir kā Pārvaldnieks, sadaļā "Īpašnieki" pieejama darbība "Lejupielādēt kontaktinformāciju".
- Tiek izveidots asinhrons izdrukas sagatavošanas pieprasījums
- Rezultātā tiek sagatavota xslx datne ar Mājas lietas dzīvokļu īpašnieku kontaktinformācijas datiem
- Izdruka atrodama BISP lietotāja darba virsmas sadaļas "Mani dati" iedaļā "Mani pieprasījumi"

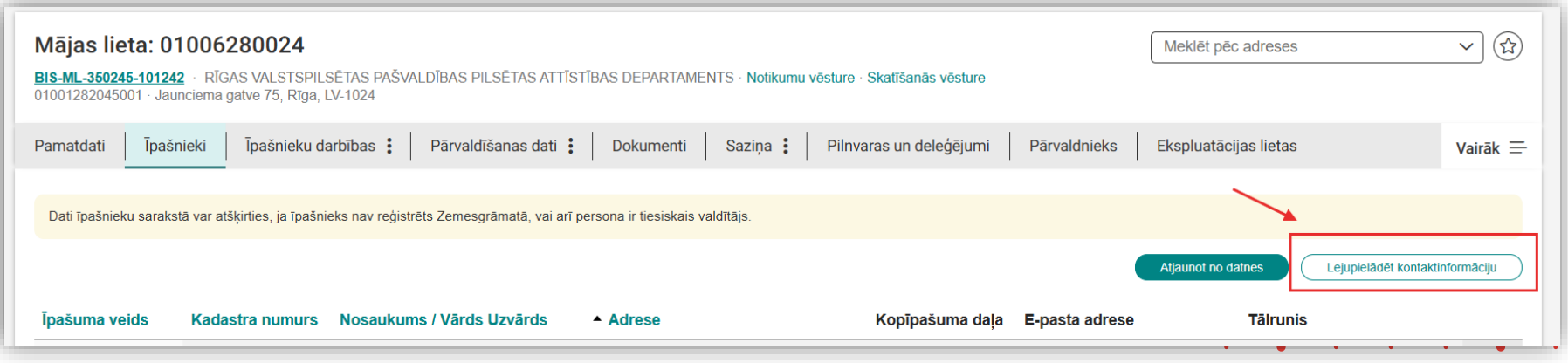

# ML īpašnieku kontaktinformācijas masveida augšupielādes iespēja Portālā

- Mājas lietā, kurā lietotājs ir kā Pārvaldnieks, sadaļā "Īpašnieki" pieejama darbība "Atjaunot no datnes".
  - Lietotājs var augšupielādēt iepriekš lejupielādēto xlsx datni, kurā veiktas korekcijas īpašnieku kontaktinformācijas datos: e-pasta, adreses, tālruņa numuru kolonnās.
  - Atzīmēt augšupielādējamos datus un atjaunot masveidā kontaktinformācijas datus
  - Datu augšupielādi iespējams veikt arī no sadaļas "Mana informācija" "Māju pārvaldnieka dati"

| Mājas lieta: Kalnu iela 3<br><u>BIS-ML-334211-834</u> · Liepājas reģiona novadu būvvalde · Notikumu vēsture · Skatīšanās vēsture<br>64540040078001 · Kalnu iela 3, Vībiņi, Embūtes pag., Valņodes nov., LV-3436 | Meklēt pēc adreses V 🗘                                                               |
|----------------------------------------------------------------------------------------------------|--------------------------------------------------------------------------------------|
| Pamatdati <mark>Īpašnieki</mark> Īpašnieku darbības <b>:</b> Pārvaldīšanas dati <b>:</b> Dokumenti Saziņa                                                                                                    | : Pilnvaras un deleģējumi Pārvaldnieks Ekspluatācijas lietas                         |
| IPAŠNIEKU KONTAKTINFORMĀCIJAS ATJAUNOŠANA       >         Augšupielādei iesakām izmantot iepriekš lejupielādeto xisx datni, kurā       >         Pievienotā datne * (i)        •                                | Mana kontaktinformācija Atjaunot no datnes Lejupielādāt kontaktinformāciju           |
| i consista datalo eri<br>ipašūmam iespējams ievadīt vairākus tālruņa numurus, tos aldalot ar<br>komatul<br>ievelc vai izvēlies datni(es)                                                                        | ĪPAŠNIEKU KONTAKTINFORMĀCIJAS ATJAUNOŠANA X                                          |
| Alizvêrt Aljaunot sarakstu no datnes                                                                                                    | Pievienotā datne * ①                                                                 |
| Saraksta atjaunošana no datnes ir<br>ielādējamos datus, pēc ielādes pro<br>"Apstiprināt ielādējamos datus"!                                                                                                    | Veiksmīgi uzsākta. Lai apstiprinātu<br>ocesa darbības noslēguma, izvēlieties darbību |

### Īpašnieku kontaktinformācijas atjaunošana no datnes

- Pēc datnes augšupielādes, jānospiež vēlreiz < Atjaunot no datnes>.
  - Atvērsies forma, kur varēs atzīmēt ierakstus izpildei.
- Iespējamās kļūdas:
  - Nav norādīts kāds no obligātajiem laukiem;
  - Būves kadastra apzīmējums nesakrīt ne ar vienu no Pārvaldniekam apsaimniekošanā esošajām Mājas lietu būvju kadastra apzīmējumiem;
  - Īpašuma kadastra numurs nesakrīt ne ar vienu no Mājas lietā esošo īpašuma kadastra numuriem;
  - Nesakrīt datnē norādītais īpašnieka nosaukums ar Mājas lietā dzīvokļa īpašnieka nosaukumu;
  - Nav norādīts ne e-pasts, ne tālrunis;
  - E-pasts norādīts nekorektā formātā.

| Būves kadastra<br>apzīmējums | Īpašuma kadastra<br>numurs | Adrese                                          | Nosaukums /<br>Vārds, uzvārds | 🕒 E-pasta adrese | 🦉 Tālrunis             | Kļūda                                                                        | Atzīmēt izpildei |
|------------------------------|----------------------------|-------------------------------------------------|-------------------------------|------------------|------------------------|------------------------------------------------------------------------------|------------------|
| 01000702282002               | 01009087628                | Gustava Zemgala<br>gatve 16-1, Rīga,<br>LV-1084 | Īpašnieks5<br>Paraugs5        |                  |                        | Nav norādīts ne e-pasts,<br>ne tālrunis                                      |                  |
| 01000702282002               | 01009091716                | Gustava Zemgala<br>gatve 16-2, Rīga,<br>LV-1084 | Īpašnieks4<br>Paraugs4        | ipasnieks4@inbo  | 999999999,<br>88888888 |                                                                              |                  |
| 01000702282002               | 01009079977                | Gustava Zemgala<br>gatve 16-3, Rīga,<br>LV-1084 | Īpašnieks6<br>Paraugs6        | ipasnieks6@gma   | 23457777               |                                                                              |                  |
| 01000702282002               | 01009101074                | Gustava Zemgala<br>gatve 16-4, Rīga,<br>LV-1084 | Īpašnieks2<br>Paraugs2        | ipasnieks2@gma   | 22222222               |                                                                              |                  |
| 01000702282002               | 01009097835                | Gustava Zemgala<br>gatve 16-5, Rīga,<br>LV-1084 | Īpašnieks3<br>Paraugs3        | ipasnieks3parau  | 11111111               |                                                                              |                  |
| 01000702282002               | 01009216923                | Gustava Zemgala<br>gatve 16-6, Rīga,<br>LV-1084 | Īpašnieks1<br>Paraugs1        | paraudzins@gm    | 21111119               | Paša īpašnieka/tā<br>pārstāvja mājas lietā<br>ievadītie dati netiks aizstāti |                  |

### Īpašnieku kontaktinformācijas augšupielāde Māju pārvaldnieka datu sadaļā BISP

- Atverot sadaļu "Mana informācija" un izvēloties "Māju Pārvaldnieka dati", lietotājam ir pieejama Pārvaldāmo dzīvojamo māju īpašnieku kontaktinformācijas datu masveida atjaunošanas funkcionalitāte.
- Tāpat kā ML jāpievieno xlsx datne augšupielādei.
- Jāpagaida, kad datni apstrādās.
- Tad parādīsies darbība «Apstiprināt ielādējamos datus».
- Atvērsies forma, kur varēs pārskatīt ielādētos datus un atzīmēt ierakstus izpildei.

| IISKAS PERSONAS INFORMACIJA $ \checkmark$                                                                                                    | MĀJU PĀRVALDNIEKA DATI                                                           | BŪVNIECĪBAS PILNVARAS/DELEĢĒJUMI 🗸 | EKSPLUATĀCIJAS PILNVARAS/DELEĢĒJUMI 🗸           | IESNIEGTIE JURIDISKÅS PERSONAS DOKUMENTI | SAŅEMTIE JURIDISKĀS PERSONAS DOKUMENTI 2       |
|----------------------------------------------------------------------------------------------------|----------------------------------------------------------------------------------|------------------------------------|-------------------------------------------------|------------------------------------------|------------------------------------------------|
|                                                                                                    |                                                                                  |                                    |                                                 |                                          |                                                |
| MAJU PARVALDNICKA DI                                                                                                    | 411                                                                              |                                    |                                                 |                                          |                                                |
| Māju pārvaldnieka dati<br>Pārvaldnieka definēta dok                                                                                                    | umentu klasifikācija                                                             |                                    |                                                 |                                          |                                                |
| SAGLABĀT                                                                                                    |                                                                                  |                                    |                                                 |                                          |                                                |
| Pārvaldāmo dzīvojamo r                                                                                                    | nāju īpašnieku kontakti                                                          | nformācijas datu masveida atjaun   | lošana                                          |                                          |                                                |
| ATIANNAT NO BATHES                                                                                                    | ,                                                                                |                                    |                                                 |                                          |                                                |
|                                                                                                    |                                                                                  |                                    |                                                 |                                          |                                                |
|                                                                                                    |                                                                                  |                                    |                                                 |                                          |                                                |
|                                                                                                    |                                                                                  |                                    |                                                 |                                          |                                                |
| SKĀS PERSONAS INFORMĀCIJA 🗸                                                                                                    | MĀJU PĀRVALDNIEKA DATI                                                           | BŪVNIECĪBAS PILNVARAS/DELEĢĒJUMI ~ | EKSPLUATĀCIJAS PILNVARAS/DELEĢĒJUNI             | ✓ │ IESNIEGTIE JURIDISKĀS PERSOMAS DOKUN | MENTI SAŅEMTIE JURIDISKĀS PERSONAS DOKUMENTI 2 |
| SKĀS PERSONAS INFORMĀCIJA 🗸                                                                                                    | MĀJU PĀRVALDNIEKA DATI                                                           | BÜVNIECĪBAS PILNVARAS/DELEĢĒJUMI ~ | EKSPLUATĀCIJAS PILNVARAS/DELEQĒJUMI             | ♥ │ IESNIEGTIE JURIDISKÅS PERSONAS DOKUN | MENTI SANEMTTE JUNIOISKĀS PERSONAS DOKUMENTI 2 |
| skās personas informācija ~<br>Māju Pārvaldnieka d                                                                                                    | MĒJU PĀRVALDNIEKA DATI<br>ATI                                                    | BÜVNIECĪBAS PILAVARAS/DELEĢĒJIMI ~ | EKSPLUATĀCIJAS PILMVARAS/DELEĢĒJUMI             | ✓   IESNIECTIE JURIDISKÄS PERSONAS DOKUN | MENTI SAĐENTIE JURIDISKĀS PERSONAS DOKUMENTI 2 |
| skás personas informácija ~<br><b>Máju párvaldnieka d</b><br>Máju párvaldnieka dati                                                                                          | mēju pērvaldnieka dati<br>ATI                                                    | BÜVNIECIDAS PILAVARAS/DELEQĒJUMI ~ | EKSPLUATĀCIJAS PILMVARAS/OELEĢĒJUMI             | ✓ │ IESNIEGTIE JURIDISKÅS PERSONAS DOKUN | MENTI SAĢEMTIE JURIDISKĀS PERSONAS DOKUMENTI 2 |
| skás personas informácija ~<br><b>MÁJU PÁRVALDNIEKA D</b><br>M <b>Aju párvaldnieka dati</b><br>   Párvaldnieka definéta dol                                                  | MĒIV PĒRVALDNIEKA DATI<br>ATT<br>kurmentu klasifikācija                          | BÖVNIECÍGAS PILAVARAS/DELEGĚJUMI ~ | EKSPLUATĀCIJAS PILNVARAS/OELEĢĒJUMI             | ♥   IESNIEGTIE JURIDISKÅS PERSONAS DOKUN | MENTI SAĢEMTIE JUNIDISKĀS PERSONAS DOKUMENTI 2 |
| SKÁS PERSONAS INFORMÁCIJA V<br>MÄJU PÄRVALDNIEKA D<br>Mäju pärvaldnieka dati<br>  Parvaldnieka definēta dol<br>Stetatat                                                      | MĒJU PĒRVALDNIEKA DATI<br>ATT<br>kumentu klasifikācija                           | BÜVNIECÍBAS PILAVABAS/DELEQĒJUMI ~ | EKSPLUATĪCIJAS PILNVARAS/DELEĢĒJUMI             | ♥   IESNIEGTIE JURIDISKÅS PERSONAS DOKUN | MENTI SAĢEMTIE JUNIDISKĀS PERSONAS DOKUMENTI 2 |
| SKÁS PERSONAS INFORMÁCIJA V<br>MÁJU PÁRVALDNIEKA D<br>Máju párvaldnieka definéta doti<br>Párvaldnieka definéta doti<br>Statutat<br>Párvaldámo dzīvojamo                      | MĒJU PĒRVALDNIEKA DATI<br>ATI<br>kumentu klasifikācija<br>māļju īpašnieku kontak | BÖVNIECIGAS PILIVVAAS/DELEÇEJUMI V | EKSPLUATĀCIJAS PILNVARAS/DELEĢĒJUNI<br>Aunošana | ∽   IESNIEGTIE JURIDISKÅS PERSONAS DOKUN | MENTI SAŅEMTIE JUNIDISKĒS PERSONAS DOKUMENTI 2 |
| SKÅS PERSONAS INFORMÄCIJA V<br>MÄJU PÄRVALDNIEKA D<br>Mäju pärvaldnieka defineta dol<br>Pärvaldnieka defineta dol<br>sasuaat<br>Pärvaldämo dzīvojamo                         | MĒJU PĒSVALDNIEKA DATI<br>ATī<br>cumentu klasifikācija<br>māju īpašnieku kontak  | BÜVNIECIJAS PLIAVARAS/DELEĢĒJUMI v | EKSPLUATĀCIJAS PILNVARAS/DELEĢĒJUNI<br>Aunošana | ♥   IESNIEGTIE JURIDISKĖS PERSONAS DOKUN | MENTI SAŅEMTIE JUNIDISKĒS PERSONAS DOKUMENTI 2 |
| SKÁS PERSONAS INFORMÁCIJA V<br>MÁJU PÁRVALDNIEKA D<br>Máju párvaldnieka dati<br>Parvaldnieka definéta dol<br>skukat<br>Párvaldámo dzīvojamo<br>Afstiprinkt ielābejanos batos | MĒJU PĒRVALDNIEKA DATI<br>ATī<br>kumentu klasifikācija<br>māju īpašnieku kontak  | BŪVNIECĪGAS PILAVARAS/DĒLEĢĒJUMI v | EKSPLUATĀCIJAS PILNVARAS/DELEĢĒJUMI<br>Aunošana | ✓   IESNIEGTIE JURIDISKÅS PERSONAS DOKUN | AENTI SAĄEMTIE JURIOISKĖS PERSONAS DOKUMENTI 2 |

### ML īpašnieku kontaktinformācijas atspoguļošana Portālā

- BIS portālā autorizējies Dzīvojamo māju pārvaldnieks ML sadaļā "Īpašnieki" var aplūkot jaunas kolonnas
  - o E-pasta adrese īpašnieka kontaktinformācijā norādītā e-pasta adrese
  - o Tālrunis īpašnieka kontaktinformācijā norādītais tālruņa numurs/numuri

| Mājas lieta<br>BIS-ML-312175-8<br>01000702282002 | a: 0100570<br>32048 · RĪGAS V<br>· Gustava Zemga | ) <b>0196</b><br>VALSTSPILSĒTAS PAŠ<br>ala gatve 16, Rīga, LV- | ŠVALDĪBAS PILSĒTAS ATTĪSTĪBAS<br>1084  | DEPARTAMENTS - Notikumu vēsture - Skatīšanās  | s vēsture          | M                       | eklēt pēc adreses  | ~ (                   | * |
|--------------------------------------------------|--------------------------------------------------|----------------------------------------------------------------|----------------------------------------|-----------------------------------------------|--------------------|-------------------------|--------------------|-----------------------|---|
| Pamatdati                                        | Īpašnieki Ī                                      | Īpašnieku darbības                                             | Pārvaldīšanas dati                     | Dokumenti Saziņa 🚦 Pilnvaras un d             | eleģējumi Pārvaldn | ieks Ekspluatācijas li  | etas               |                       |   |
| Dati īpašnieku s                                 | sarakstā var atšķir                              | ties, ja īpašnieks nav re                                      | eģistrēts Zemesgrāmatā, vai arī persor | a ir tiesiskais valdītājs.                    |                    |                         |                    |                       |   |
|                                                  |                                                  |                                                                |                                        |                                               |                    | lana kontaktinformācija | Atjaunot no datnes | it kontaktinformāciju |   |
| Īpašuma veid                                     | s Kadas                                          | stra numurs 🔷 M                                                | Nosaukums / Vārds Uzvārds              | Adrese                                        | Kopīpašuma daļa    | E-pasta adrese          | Tālrunis           |                       |   |
| Dzīvokļa īpašu                                   | ms 010092                                        | 216923 ⊚⊺                                                      | Īpašnieks1 Paraugs1                    | Gustava Zemgala gatve 16-6, Rīga, LV-<br>1084 | 4421/24154 (1/1)   | paraudzins@gmail.com    | 21111119           | E.                    | 5 |
| Dzīvokļa īpašu                                   | ms 01009                                         | 079977 ©Ī                                                      | Īpašnieks6 Paraugs6                    | Gustava Zemgala gatve 16-3, Rīga, LV-<br>1084 | 4406/24154 (1/1)   | ipasnieks6@gmail.com    | 23457777           | e                     | 2 |
| Dzīvokļa īpašu                                   | ms 01009                                         | 091716 ©Ī                                                      | Īpašnieks4 Paraugs4                    | Gustava Zemgala gatve 16-2, Rīga, LV-<br>1084 | 3158/24154 (1/1)   | ipasnieks4@inbox.lv     | 99999999, 88888888 | R                     | 5 |
| Dzīvokļa īpašu                                   | ms 01009                                         | 101074 ©Ī                                                      | Īpašnieks2 Paraugs2                    | Gustava Zemgala gatve 16-4, Rīga, LV-<br>1084 | 4478/24154 (1/1)   | -                       | -                  | . 16                  | 5 |
|                                                  |                                                  |                                                                |                                        |                                               |                    |                         |                    |                       | - |

## Aptauju izmaiņas

- 1. Izmaiņas aptaujas balsotāju noteikšanā, ja dzīvoklim ir vairāki kopīpašnieki
  - 2. Izmaiņas aptaujas elektroniskajā balsošanā, ja dzīvoklim ir vairāki kopīpašnieki
- 3. Izmaiņas aptaujas ārpus BIS veiktā balsojuma norādīšanā, ja dzīvoklim ir vairāki kopīpašnieki
- 4. Izmaiņas aptaujas balsošanas rezultāta atrādīšanā, ja dzīvoklim ir vairāki kopīpašnieki
- 5. Izmaiņas aptaujas balsošanas rezultāta aprēķinā, ja dzīvoklim ir vairāki kopīpašnieki
- 6. Izmaiņas aptaujas protokola datu aprēķinā un atrādīšanā BISP
- 7. Izmaiņas aptaujas protokola datu atrādīšanā BIS2
- 8. Izmaiņas aptaujas protokola izdrukā
- 9. Izmaiņas mājas lietu aptauju atcelšanā

• • • •

## Īpašnieku darbības

- Māju lietā zem sadaļas «Īpašnieku darbības»:
  - Aptaujas
  - Kopsapulces
  - Lēmumi

|           |                |           | •       |                   | Fillivalas un delegeju | n Parvaidnieks | Ekspitatacijas lie     | etas             |
|-----------|----------------|-----------|---------|-------------------|------------------------|----------------|------------------------|------------------|
| Aptaujas  | Kopsapulces    | Lēmumi    |         |                   |                        |                |                        |                  |
| Nosauku   | ms (i)         |           | Iniciat | ors (i)           |                        | Statuss        |                        |                  |
|           |                |           |         |                   |                        |                |                        |                  |
| Aptaujas  | sākuma periods |           | Aptau   | ias beigu periods |                        | Aptaujas veid  | is                     |                  |
|           | [              | <b>=</b>  |         | -                 | Ē                      |                |                        |                  |
| Pievienot | t aptauju      | Nosaukums |         | Aptaujas norise   | es periods Ārpus BIS   | Statuss        | Sākotnējās<br>aptaujas | Ir<br>izveidotas |
|           |                |           |         |                   |                        |                | protokola numurs       | aptaujas         |

# Izmaiņas aptaujas balsotāju noteikšanā, ja dzīvoklim ir vairāki kopīpašnieki

- Sistēma veidojot aptaujas balsotāju sarakstu, dzīvokļa kopīpašniekiem izveido katram savu balsojuma ierakstu, lai nodrošinātu iespēju katram kopīpašniekam veikt individuālu balsojumu.
  - veidojot aptaujas balsotāju sarakstu mājas lietā, kurā īpašuma veids ir "Dzīvokļu īpašumi", Katram mājas lietas dzīvoklim izveido aptaujas balsotāja ierakstu:
    - Ja dzīvoklim ir viens īpašnieks, kā persona, kura var veikt balsojumu tiek norādīts vienīgais īpašnieks (fiziskai vai juridiska personai) esošā funkcionalitāte;
    - Ja dzīvoklim ir vairāki īpašnieki, katram īpašniekam (fiziskai un/vai juridiskai personai) tiek izveidots atsevišķs balsojums dzīvokļa īpašuma balsojuma ietvaros.
    - Par šādu balsojumu sistēma saglabā informāciju:
      Aptauja, kuras ietvaros notiek balsošana obligāts;
      Dzīvokļa īpašums, par kuru tiks veikt balsojums obligāts;
      Īpašnieks, kurš veiks balsojumu obligāts;
      Īpašnieka kontaktinformācija, kāda tā ir norādīta uz balsojuma veidošanas brīdi;
      Balsošanas rezultāts par katru aptaujas jautājumu tiks aizpildīts ievadot balsojuma datus.

      Aptaujām, kuru balsotāju saraksts tika izveidots pirms šīs funkcionalitātes, balsošana notiek saskaņā ar veco funkcionalitāti.

# Izmaiņas aptaujas elektroniskajā balsošanā, ja dzīvoklim ir vairāki kopīpašnieki

- Autorizēts publiskā portāla lietotājs, ja ir viens no vairākiem dzīvokļa kopīpašniekiem, norāda savu individuālo balsojumu dzīvokļa īpašuma balsojuma ietvaros, lai nodrošinātu iespēju katram kopīpašniekam veikt individuālu balsojumu.
  - BISP lietotājs, kurš ir aktīvas aptaujas balsotājs, fiziska persona īpašnieks, vai tā pilnvarotā persona ar tiesību "Pārstāvēt kā īpašnieku", juridiskas personas īpašnieka vienpersonisks paraksttiesīgais vai pilnvarotā/deleģētā persona ar tiesību "Pārstāvēt kā īpašnieku", no aptaujas detalizētiem datiem atver sava balsojuma rezultāta norādīšanas formu:
    - Ja aptauja notiek mājas lietā, kuras īpašuma veids ir "Kopīpašums", lietotājs balsojuma rezultātā norāda vai apskata jau norādīto rezultātu saskaņā ar esošu funkcionalitāti.
    - Ja aptauja notiek mājas lietā, kuras īpašuma veids ir "Dzīvokļu īpašumi":
    - Sistēma izveido lietotājam pieejamo balsojumu (t.sk. balsojumi, kas tika izveidots, ja ir vairāki īpašnieki) sarakstu:
      - Aptaujas balsojumi, kuros lietotājs ir īpašnieks;
      - Aptaujas balsojumi, kuros lietotājam ir tiesības pārstāvēt īpašnieku uz pilnvaras vai deleģējuma pamata;

# Izmaiņas aptaujas elektroniskajā balsošanā, ja dzīvoklim ir vairāki kopīpašnieki

- Autorizēts publiskā portāla lietotājs, ja ir viens no vairākiem dzīvokļa kopīpašniekiem, norāda savu individuālo balsojumu dzīvokļa īpašuma balsojuma ietvaros, lai nodrošinātu iespēju katram kopīpašniekam veikt individuālu balsojumu.
  - BISP lietotājs, kurš ir aktīvas aptaujas balsotājs, fiziska persona

     īpašnieks, vai tā pilnvarotā persona ar tiesību "Pārstāvēt kā
     īpašnieku", juridiskas personas īpašnieka vienpersonisks
     paraksttiesīgais vai pilnvarotā/deleģētā persona ar tiesību
     "Pārstāvēt kā īpašnieku", no aptaujas detalizētiem datiem
     atver sava balsojuma rezultāta norādīšanas formu:
  - Ja aptauja notiek mājas lietā, kuras īpašuma veids ir "Kopīpašums", lietotājs balsojuma rezultātā norāda vai apskata jau norādīto rezultātu saskaņā ar esošu funkcionalitāti.
  - Ja aptauja notiek mājas lietā, kuras īpašuma veids ir "Dzīvokļu īpašumi":
    - Sistēma izveido lietotājam pieejamo balsojumu (t.sk. balsojumi, kas tika izveidots, ja ir vairāki īpašnieki) sarakstu:
      - Aptaujas balsojumi, kuros lietotājs ir īpašnieks;
      - Aptaujas balsojumi, kuros lietotājam ir tiesības pārstāvēt īpašnieku uz pilnvaras vai deleģējuma pamata;

- Balsojumu sarakstā par katru balsojumu atrāda dzīvokļa adresi, īpašnieka vārdu uzvārdu, ja ir viens īpašnieks.
- Ja lietotājam ir tiesības balsot tikai par vienu dzīvokļa īpašumu un īpašnieku, tas tiek piedāvāts pēc noklusējuma, bez iespējas to mainīt.
- Ja lietotājam ir tiesības balsot par vairākiem dzīvokļu īpašumiem vai īpašniekiem:
  - Izveidotajā balsojumu sarakstā vizuāli izceļ balsojumus, par kuriem jau ir veikts balsojums;
  - Lietotājs izvēlas dzīvokļa īpašumu, par kuru vēlas balsot.
  - Ja izvēlētajam dzīvokļa īpašumam ir viens īpašnieks, lietotājam atrada balsojuma datus.
  - Ja izvēlētajam dzīvokļa īpašumam ir vairāki īpašnieki un lietotājam ir tiesības balsot par visiem īpašniekiem, lietotājam ir iespēja:
    - atzīmēt, ka vēlas balsot uzreiz par visiem īpašniekiem;
    - izvēlēties īpašnieku, par kuru vēlas balsot .
  - Ja izvēlētajam dzīvokļa īpašumam ir vairāki īpašnieki un lietotājam nav tiesības balsot par visiem īpašniekiem, lietotājam ir iespēja
     izvēlēties īpašnieku, par kuru vēlas balsot.

### Balsojumu norādīšana par vairākiem kopīpašniekiem

- Dzīvokļa īpašnieka izvēle balsojumā
  - Ja balsojums ir veikts par visiem izvēlētā dzīvokļa īpašniekiem, sistēma balsojumā norādīto informāciju dublē kā katra atsevišķā īpašnieka balsojumu:
    - Sistēma veic pārbaudes saskaņā ar esošu funkcionalitāti balsojuma rezultāta norādīšanai vienīgam īpašniekam.
    - Sistēma papildus saglabā informāciju par balsojuma datumu un lietotāju, kurš veica izmaiņas, izveido balsojumam sistēmas parakstu par norādītiem datiem.
  - Lietotājs var dzēst balsojumu tiks izdzēstas atbildes uz visiem jautājumiem un pārējā balsojuma informācija. Ja ir izvēlēta opcija, ka balsojums tiek veikt par visiem dzīvokļa īpašniekiem, balsojums tiek dzēsts visiem dzīvokļa īpašniekiem.

| Aptauja                                      |                                                                        |
|----------------------------------------------|------------------------------------------------------------------------|
| Iniciators                                   | Ipasnieku biedriba "BIS parvaldnieks Nr.1", PRJ90000001 (Parvaldnieks) |
| Nosaukums                                    | Aptaujas testesana nr.2                                                |
| Aptaujas norises periods                     | 03.07.2025 17.07.2025.                                                 |
| Balsojums                                    |                                                                        |
| Dzīvokļu īpašums*                            |                                                                        |
| Raiņa iela 5-39, Valka, Valkas nov., LV-4701 | $\sim$                                                                 |
| Dzīvokļa īpašnieks*                          |                                                                        |
|                                              | ^                                                                      |
|                                              |                                                                        |
| Balsot par visiem īpašniekiem kopā           |                                                                        |
| Jānis                                        |                                                                        |
| Vila                                         |                                                                        |

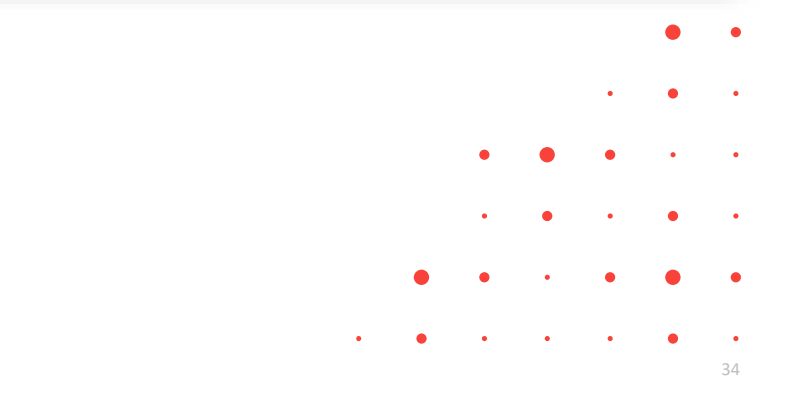

#### Izmaiņas aptaujas balsošanas rezultāta atrādīšanā, ja dzīvoklim ir vairāki kopīpašnieki

- Apskatot aptaujas balsošanas rezultātu, redz gan dzīvokļa kopējo balsojuma rezultātu, gan katra dzīvokļa kopīpašnieka individuālo balsojumu, ja dzīvokļa īpašumam ir vairāki īpašnieki, lai apskatot aptaujas balsošanas aktuālo rezultātu, tiktu atrādīti dzīvokļa visu kopīpašnieku individuālie balsojumi.
- Mājas lietas aptaujas datos šādas izmaiņas:
  - Lauka "Rezultāta aprēķinam izmantot" vērtību rāda atkarībā no mājas lietas īpašuma veida:
    - Ja īpašuma veids ir "Kopīpašums", atrāda esošu vērtību "Īpašnieku skaits";
    - Ja īpašuma veids ir "Dzīvokļu īpašumi", atrāda vērtību "Īpašumu skaits".
  - Jautājumu atbildēm rāda tikai vērtības "Par" vai "Pret" (apzīmējumus "A" un "B" nerāda).
  - Ja aptaujas statuss ir "Pabeigta", lietotājs katram aptaujas jautājumam var atvērt balsojuma rezultātu un apskatīt rezultāta aprēķina kopsavilkumu un balsotāju sarakstu.
  - Ja lietotājs ir aptaujas iniciators fiziska persona vai iniciatora juridiskas personas pārstāvis un aptaujas statuss ir "Aktīva", "Rezultātu apstrāde", "Protokola sagatavošana", "Iebildumu apstrāde", "Atcelta" (ja pirms atcelšanas bija izveidots balsotāju saraksts), lietotājs katram aptaujas jautājumam var atvērt balsojuma rezultātu un apskatīt rezultāta aprēķina kopsavilkumu un apskatīt balsotāju sarakstu.
    - Citādi lietotājs katram aptaujas jautājumam var atvērt balsojuma rezultātu un apskatīt rezultāta aprēķina kopsavilkumu.
  - Balsotāju sarakstā balsojumu, ja atrāda dzīvokļa īpašumam, kurā ir vairāki kopīpašnieki, tad vērtību atrāda pēc šāda algoritma:
    - Ja nav norādīts neviens īpašnieka balsojums, vērtība netiek atrādīta;
    - Ja visi individuālie īpašnieku balsojumi ir norādīti un visi ir "Par", dzīvokļa balsojuma rezultāts ir "Par";
    - Citos gadījumos vērtība ir "Pret".
  - Balsojuma datums ja balsojumu atrāda dzīvokļa īpašumam, kurā ir vairāki kopīpašnieki, tad vērtību atrāda, kā lielāko no visu īpašnieku balsojumu datumiem.
  - Balsotāju sarakstā jauna kolonna "Komentārs", kurā atrāda pie balsojuma rezultāta norādītā komentāra, ja tāds tika pievienots, 100 pirmos simbolus, ar iespēju izvērst tekstu, ja tas ir garāks. Ja ir komentāri vairākiem dzīvokļa īpašniekiem, tos atrāda kopīgā sarakstā un komentāra beigās iekavās atrāda tā autora (īpašnieka, kura vārdā tas ir pievienots) vārdu uzvārdu vai nosaukumu un reģistrācijas numuru.

#### Balsotāju saraksts aptaujā, ja vairāki dzīvokļa īpašnieki

- Balsotāju sarakstu kārto pēc:
  - Balsojuma rezultāts augšpusē tie, kuriem nav norādīts rezultāts, tālāk alfabētiski ("Par", "Pret");
  - Balsotāja adrese (dzīvokļu īpašumu gadījumā);
  - Īpašnieka vārds uzvārds vai nosaukums alfabētiskā secībā (A=>Z), ja ir vairāki īpašnieki, tos savā starpā arī kārto alfabētiski.
- Ja balsotāju sarakstā ir dzīvokļu īpašumi, kuriem ir vairāki īpašnieki un vismaz vienam ir norādīts balsojuma rezultāts, lietotājs papildus var atvērt sarakstu ar dzīvokļa īpašnieku balsojumu. Sarakstā atrāda:
  - Dzīvokļa adrese;
  - Jautājuma numurs un teksts;
  - Īpašnieku, kuri reģistrēti kā balsotāji, saraksts. Par katru īpašnieku atrāda:
  - Vārds uzvārds vai uzņēmuma nosaukums un reģistrācijas numurs;
  - Balsojums ("Par" vai "Pret") ja ir norādīts;
  - Datums, kurā veikts balsojums (pēdējās labošanas datums) ja ir norādīts;
  - Komentārs ja ir norādīts;
  - Persona, kura veica balsojumu, ja tas veikts uz pilnvaras vai deleģējuma pamata, juridiskas personas vārdā, vai to norādīja aptaujas iniciators, vai tā pārstāvis – ja ir norādīta.
- Atverot balsotāja kontaktinformācijas logu, ja tas ir par dzīvokļu īpašumu, kuram ir vairāki īpašnieki, lietotājs redz sarakstu ar visu īpašnieku kontaktinformāciju, dzīvokļa adrese, īpašnieku saraksts.

| 0 Trina Meina       | Raiņa iela 5-33, Valka, Valkas nov., LV-4701 |     |            | Ně | Ð         |
|---------------------|----------------------------------------------|-----|------------|----|-----------|
| O vars Zalužinska   | Raiņa iela 5-1, Valka, Valkas nov., LV-4701  |     |            | Nē | Balsojumi |
| 🥏 💿 Jānis komunidas | Raiņa iela 5-39, Valka, Valkas nov., LV-4701 | PAR | 17.07.2025 | Jā | bb        |
| Vija Convelde       |                                              |     |            |    |           |
| Ø Jänis Kommeller   | Raiņa iela 5-12, Valka, Valkas nov., LV-4701 |     |            | Nē | 6         |
|                     |                                              |     |            |    |           |

| BALSOJUMI                   |                   |                  |             |           |           |   |                |
|-----------------------------|-------------------|------------------|-------------|-----------|-----------|---|----------------|
| Dzīvoklis                   |                   |                  |             |           |           |   |                |
| Raiņa iela 5-39, Valka, Val | kas nov., LV-4701 |                  |             |           |           |   |                |
| 1. jautājums                |                   |                  |             |           |           |   |                |
| Par piekrîtat testêt?       |                   |                  |             |           |           |   |                |
| Īpašnieks                   | Balsojums         | Balsojuma datums | E-balsojums | Pielikums | Komentārs | E | alsojumu veica |
| Jānis dinaida               | PAR               | 17.07.2025       | Jā          |           |           |   | ze Auzarāja    |
| Vija 🤇                      | PAR               | 17.07.2025       | Jā          |           |           |   | ze Auzarāja    |
|                             |                   |                  |             |           |           |   |                |
|                             |                   |                  |             |           |           |   | Alzvērt        |

| Īpašnieks             | Jānis Generalda                              | <br>• |
|-----------------------|----------------------------------------------|-------|
| Dzīvoklis             | Raiņa iela 5-39, Valka, Valkas nov., LV-4701 |       |
| E-pasta adrese        | -                                            |       |
| Tālrunis              | -                                            | <br>• |
| Korespondences adrese | Raiņa iela 5-39, Valka, Valkas nov., LV-4701 |       |
| Īpašnieks             | Vija                                         | •     |
| Dzīvoklis             | Raiņa iela 5-39, Valka, Valkas nov., LV-4701 |       |
| E-pasta adrese        | -                                            |       |
| Tālrunis              | -                                            | <br>• |
| Korespondences adrese | Raiņa iela 5-39, Valka, Valkas nov., LV-4701 |       |
|                       |                                              |       |

#### Izmaiņas aptaujas balsošanas rezultāta aprēķinā, ja dzīvoklim ir vairāki kopīpašnieki

- Sistēma aprēķina aptaujas rezultātu, ņemot vērā dzīvokļu kopīpašnieku individuālos balsojumus, ja dzīvokļa īpašumam ir vairāki īpašnieki.
  - Ja mājas lietas īpašuma veids ir "Kopīpašums", aprēķins notiek saskaņā ar esošo funkcionalitāti, ņemot vērā ka, gatavojot aptaujas protokolu, katra jautājuma "Pret" balsojumu skaitu aprēķina kā summu no šī jautājuma balsojumiem "Pret" un balsojumiem bez vērtības.
  - Ja īpašuma veids ir "Dzīvokļu īpašums":
    - Kā pirmo soli sistēma veic aprēķinu tiem dzīvokļu īpašumu balsojumiem, kur ir vairāki īpašnieki. Par kopējo dzīvokļa īpašuma balsošanas rezultātu norāda:
      - Balsošanas datums lielākais no visu īpašnieku balsojumu datumiem;
      - Balsošanas rezultāts:
        - Ja nav norādīts neviens īpašnieka balsojums, vērtība netiek norādīta;
        - Ja visi individuālie īpašnieku balsojumi ir norādīti un visi ir "Par", dzīvokļa balsojuma rezultāts ir "Par";
        - Citos gadījumos vērtība ir "Pret".
    - Tālāk balsošanas rezultātu aprēķina saskaņā ar esošu funkcionalitāti, izmantojot dzīvokļa īpašuma balsojumu datus kā "Kopīpašuma" gadījumā.

#### Izmaiņas aptaujas protokola datu aprēķinā un atrādīšanā BISP

- Ja aptaujas statuss ir "Rezultāta apstrāde" un lietotājs izvēlas darbību "Protokola sagatavošana", sistēma aprēķinot katra jautājuma rezultātu:
  - Aprēķina nepieciešamo balsotāju skaitu:
    - Atkārtotās aptaujas gadījumā <kopējo balsotāju skaitu> x 1/3;
    - Citos gadījumos atkarībā no jautājuma aprēķina veida ½, ¾, 100%.
  - Aprēķina skaitu, cik balsotāji ir nobalsojuši (neatkarīgi no rezultāta).
    - Ja nepieciešamo balsotāju skaits > nobalsojušo skaitu, jautājumam kā rezultātu norāda vērtību "Lēmums nav pieņemts kvoruma trūkuma dēļ".
    - Citādi aprēķins notiek tālāk pēc esošā algoritma.

- Ja aptaujas protokols ir sagatavots, lietotājs to atverot, redz:
  - Datu bloks "Kvorums":
    - Lauka "Kopsapulces norisei nepieciešamais kvorums" vērtības atrāda:
      - > 1/3;
      - >1/2;
      - > ¾;
      - 100%.
    - Citas vērtības saskaņā ar esošu funkcionalitāti.
  - Datu bloks "Balsojuma rezultāti":
    - Jautājuma tekstu atrāda saskaņā ar tā formatējumu;
    - Kā atbilžu rezultātus atrāda:
      - PAR;

•

- PRET;
- Nebalsoja.
- Kā lēmuma rezultātu atrāda:
- Lēmums ir pieņemts (PAR);
   .
- Lēmums nav pieņemts (PRET);
- Lēmums nav pieņemts kvoruma trūkuma dēļ.
- Datu bloks "Atšķirīgie viedokļi"
  - Katram ierakstam papildus atrāda īpašnieka, kurš vai kura vārdā tas tika norādīts, vārdu uzvārdu vai jur. personas nosaukumu, ja ir dzīvokļa īpašums, dzīvokļa adresi.
- Citu datu bloku informāciju atrāda kā iepriekš.

### Izmaiņas aptaujas protokola datu atrādīšanā BIS2

- BIS2 lietotājs, kuram ir tiesības apskatīt mājas lietu lēmumus, atver izvēlētās aptaujas protokolu un tajā redz:
  - Datu bloks "Pamatdati":
    - Lauka "Aptaujas norisei nepieciešamais kvorums" vērtības atrāda:
      - > 1/3;
      - > ½;
      - > ¾;
      - 100%.
    - 'Aptaujas apraksts' vairs nerāda;
    - Aptaujas papildinformācija ja ir norādīta;
    - Citas vērtības kā bija.
  - 1.2. Datu bloks "Balsojuma rezultāti":
    - Jautājuma tekstu atrāda saskaņā ar tā formatējumu;
    - Lauka "Aprēķina veids" vērtības atrāda:
      - >½ (vienkāršs balsu vairākums);
      - > ¾ (vairāk kā trīs ceturtdaļas);
      - 100% (visi).
    - Kā atbilžu rezultātus atrāda:
      - PAR;
      - PRET;
      - Nebalsoja.
    - Kā lēmuma rezultātu atrāda:
      - Lēmums ir pieņemts (PAR);
      - Lēmums nav pieņemts (PRET);
      - Lēmums nav pieņemts kvoruma trūkuma dēļ.
  - Datu bloks "Atšķirīgie viedokļi":
    - Katram ierakstam papildus atrāda īpašnieka, kurš vai kura vārdā tas tika norādīts, vārdu uzvārdu vai jur. personas nosaukumu, ja ir dzīvokļa īpašums, dzīvokļa adresi.
  - Citu datu bloku informāciju atrāda saskaņā ar esošu funkcionalitāti.

- Lietotājs var atvērt balsošanas rezultātus un tajā redzēs:
  - Jautājuma tekstu saskaņā ar formatējumu;
  - Aprēķina veidu vērtības saskaņā ar:
    - > ½ (vienkāršs balsu vairākums);
    - >¾ (vairāk kā trīs ceturtdaļas);
    - 100% (visi).
  - 2.3. Aptaujas norisei nepieciešamais kvorums saskaņā ar:
    - > 1/3;
    - > 1/2;
    - > <sup>3</sup>/<sub>4</sub>;
    - 100%.
- Balsojuma vērtību kā 'PAR' vai 'PRET'.
- Citu lauku vērtības atrāda kā iepriekš.

| AL SOJUMA REZULTĂTI             |                                 |        |
|---------------------------------|---------------------------------|--------|
| 1. LAN JAUTÄJUMS PIELIKUMIEM    |                                 |        |
| Aprēķina veids                  | > ½ (vienkāršs balsu vairākums) |        |
| Nepieciešamais balsotāju skaits | 4                               |        |
| Balsojums                       | Atbilde                         | Balsis |
|                                 | A. PAR                          | 5      |
|                                 | B. PRET                         | 1      |
|                                 | Balsojuma rezultāts             |        |
| Lēmums                          | Lēmums ir pieņemts (A. PAR)     |        |
| Atšķirīgie viedokļi             |                                 |        |
|                                 |                                 |        |
|                                 |                                 |        |

#### Izmaiņas aptaujas protokola izdrukā

#### APTAUJAS PROTOKOLS

#### <dd.mm.gggg>

Nr.<protokola\_numurs>

[aptaujas\_nosaukums] (atkārtotā)

| Informācija par sākotnējo aptauju |                                                  |
|-----------------------------------|--------------------------------------------------|
| Aptaujas norises periods:         | dd.mm.gggg hh:min                                |
| Aptaujas iniciators:              | Vārds uzvārds vai juridiskas personas nosaukums, |
|                                   | reģ. Nr. (Pārvaldnieks)                          |
| Protokola apstiprināšanas datums: | dd.mm.gggg                                       |
| Protokola numurs:                 | BIS-EL-2-2025-XXX                                |

#### Informācija par aptauju

| Mājas adrese, kadastra apzīmējums: | <būves adreses="">, <būves apzīmējumi="" kadastra=""></būves></būves> |
|------------------------------------|-----------------------------------------------------------------------|
| Mājas lietas Nr.:                  | <mājas lietas="" numurs=""></mājas>                                   |
| Aptaujas norises periods:          | dd.mm.gggg. – dd.mm.gggg.                                             |
| Aptaujas iniciators:               | Vārds uzvārds vai juridiskas personas nosaukums,                      |
|                                    | reģ. Nr. (Pārvaldnieks)                                               |

Papildinformācija:

<Papildinformācija teksts atbilstoši formatējumam>

Lēmuma pieņemšanai nepieciešamais kvorums

| Aptaujas norisei nepieciešamais kvorums: | $>^{1}/_{2}$ |    |
|------------------------------------------|--------------|----|
| Kopējais balsotāju skaits:               |              | XX |
| Nepieciešamais balsotāju skaits:         |              | YY |
| Balsojumā piedalījās:                    |              | XY |
| Balsojumā nepiedalījās:                  |              | YX |

Aptaujas balsojuma rezultāti

#### 1. Jautājums

<Jautājuma teksts atbilstoši formatējumam>

| Aprēķina veids:                  | >1/2 (vienkāršs balsu vairākums) |
|----------------------------------|----------------------------------|
| Nepieciešamais balsotāju skaits: | 16                               |
| Nodotie balsojumi:               |                                  |
| PAR                              | 20                               |
| PRET                             | 10                               |
| Balsojumā nepiedalījās           | 5                                |

Lēmums:

Lēmums ir pieņemts (PAR) / Lēmums nav pieņemts (PRET) / Lēmums nav pieņemts kvoruma trūkuma dēļ

| Atšķirīgie viedokļi:                                                    |                                                |  |
|-------------------------------------------------------------------------|------------------------------------------------|--|
| <ol> <li>Dzīvokla 1 īpai</li> </ol>                                     | nieks <värds nosaukums="" uzvärds="">:</värds> |  |
| <atškirīgā td="" vied<=""><td>okla teksts&gt;</td><td></td></atškirīgā> | okla teksts>                                   |  |
| 2 Dzīvokla 3 īnai                                                       | nieles «Vārds Hzvārds / Nosaukums»             |  |
| 2. Dzitokąt 5 ipa.                                                      | lala Aslanta >                                 |  |
| <alskiniga th="" vieu<=""><th>JKIA IEKSIS-</th><th></th></alskiniga>    | JKIA IEKSIS-                                   |  |
|                                                                         |                                                |  |

- Sistēma izveido PDF datni saskaņā ar paraugu, kur datnes saturs ir:
  - Virsraksts "Aptaujas protokols";
  - Protokola apstiprināšanas datums;
  - Protokola numurs;
  - Aptaujas nosaukums ja aptauja ir atkārtotā, zem tās nosaukuma ievieto tekstu "atkārtotā";
  - Datu bloks "Informācija par sākotnējo aptauju" ja aptauja ir atkārtotā, informācija par tās sākotnējo aptauju;
  - Datu bloks "Informācija par aptauju";
  - Papildinformācija atrāda aptaujas papildinformācijas tekstu saskaņā ar formatējumu, ja tāds ir norādīts. Ja teksts nav norādīts, virsrakstu un lauku neatrāda;
  - Datu bloks "Lēmuma pieņemšanai nepieciešamais kvorums";
  - Datu bloks "Aptaujas balsojuma rezultāti" jautājumu saraksts, kurā par katru jautājumu rāda:
    - Jautājuma numurs, Jautājuma teksts saskaņā ar norādīto formatējumu, Aprēķina veids saskaņā ar vērtībām, Nepieciešamais balsotāju skaits, Datu bloks "Nodotie balsojumi".
  - Lēmums lēmuma teksts saskaņā ar vērtībām
  - Datu bloks "Atšķirīgie viedokļi"
  - Protokolu apstiprināja
  - "Pielikums nr.1. detalizēts balsošanas rezultāts. Pielikumā iekļauj visus aptaujas jautājumus un to sarakstus ar visiem balsotājiem.

### Izmaiņas mājas lietu aptauju atcelšanā

- lestrādāta iespēja atcelt aptauju, lai nodrošinātu iespēju atcelt kļūdaini izveidotās aptaujas, bet tās tiktu informatīvi saglabātas sistēmā.
- Var atcelt aptauju, kura atbilst šādiem nosacījumiem:
  - Lietotājs ir tās iniciators fiziska persona vai viņam ir tiesībās šajā mājas lietā veidot aptaujas, kā juridiskas personas, īpašnieka vai mājas pārvaldnieka, kas ir izvēlētās aptaujas iniciators, pārstāvis.
  - Aptaujas statuss nav 'Sagatave', 'Atvērta labošanai', "Pabeigta".
- Atceļot aptauju:
  - Lietotājs obligāti norāda atcelšanas pamatojumu;
  - Sistēma uzstāda aptaujai statusu "Atcelta";
  - Sistēma izveido notikumu vēsturē ierakstu par aptaujas atcelšanu.

| ptauja                                                                                                    |                                                                                |                  |
|----------------------------------------------------------------------------------------------------|--------------------------------------------------------------------------------|------------------|
| atuss                                                                                                    | Aktiva<br>Īpošpieku biedrība "BIS pāpoldpieks Nr 1" PP 190000001 (Pāpoldpieks) |                  |
| ciators                                                                                                    | Antaulu teetäännä                                                              |                  |
| atauja organizēta ārņus BIS                                                                                                    | Ně                                                                             |                  |
| itaujas norises periods                                                                                                    | 03.07.2025 17.07.2025.                                                         |                  |
| zultāta aprēķinam izmantot                                                                                                    | Īpašumu skaits                                                                 |                  |
| raksts                                                                                                    |                                                                                |                  |
| Tests                                                                                                    |                                                                                |                  |
| utājumi un athildes                                                                                                    |                                                                                |                  |
| atajum un atonaes                                                                                                    |                                                                                |                  |
| r. Rezultāta aprēķina veids                                                                                                    |                                                                                |                  |
| r. Rezultāta aprēķina veids 1 > ½ (vienkāršs balsu vairākums) Jautājums Par piekrītat testēt?                                                                                                    | (1)                                                                            | alsojuma rezult  |
| r. Rezultāta aprēķina veids 1 > ½ (vienkāršs balsu vairākums) Jautājums Par piekrītat testēt? Atbildes PAR                                                                                                    | (8                                                                             | ialsojuma rezult |
| r. Rezultāta aprēķina veids 1 > ½ (vienkāršs balsu vairākums) Jautājums Par piekrītat testēt? Atbildes PAR PRET                                                                                                    |                                                                                | alsojuma rezult  |
| r. Rezultāta aprēķina veids<br>1 > ½ (vienkāršs balsu vairākums)<br>Jautājums<br>Par piekrītat testēt?<br>Atbildes<br>PRR<br>PRET                                                                                                    |                                                                                | alsojuma rezult  |
| r. Rezultāta aprēķina veids 1 > ½ (vienkārās balsu vairākums) Jautājums Par piekrītat testēt? Atbildes PAR PRET                                                                                                    |                                                                                | alsojuma rezult  |
| r. Rezultātu aprēķina veids 1 > ½ (vienkāršs balsu vairākums) Jautājums Par piekrītat testēt? Atbildes PAR PRET PRET                                                                                                    |                                                                                | alsojuma rezul   |
| r. Rezultātu aprēķina veids 1 > ½ (vienkārās balsu vairākums) Jautājums Par piekrītat testēt? Atbildes PAR PRET PRET Tata reference 16000714/606c2/14/312das464646686864674015124c51 Atcet aptauju Nkristīti aptaujas paptientormāciju (z         | Rifuka Notikumu vėsture «Atgriezītes                                           | alsojuma rezul   |
| r. Rezultāta aprēķina veids 1 > 15 (vienkāršs balsu vairākums) Jautājums Par piekrītat testēt? Atbildes PAR PRET PRET Atbides Norādī aptaujas papiklintormāciju [2]                                                                               | Notikumu vēsture (Agriezītes                                                   | alsojuma rezul   |
| r. Rezultāta aprēķina veids<br>1 > ½ (vienkāršs balsu vairākums)<br>Jautājums<br>Par piekrītat testēt?<br>Atbildes<br>PAR<br>PRET<br>PRET<br>Locat aprāgu 1000000000000000000000000000000000000                                                   | ctaruka Notikumu věsture «Algriezties                                          | alsojuma rezul   |
| r. Rezultāta aprēķina veids<br>1 > ½ (vienkārds balsu vairākums)<br>Jautājums<br>Par piekrītat testēt?<br>Atbildes<br>PAR<br>PRET<br>Insu urbensos 1550000154504271455042411152aus4469456064674915104051<br>Atbedt aptaujus paptioinformāciju [2] | zdruka Notikumu vėsture «Atgriezites                                           | alsojuma rezult  |
| r. Rezultāta aprēķina veids 1 > ½ (vienkāršs balsu vairākums) Jautājums Par piekrītat testēt? Atbildes PAR PRET PRET Atcet apraugu Nordstīt aptaujas papidantormāciju [2                                                                          | cărukă Notikumu vēsture «Atgriezītes                                           | alsojuma rezult  |
| r. Rezultāta aprēķina veids<br>1 > ½ (vienkāršs balsu vairākums)<br>Jautājums<br>Par piekrītat testēt?<br>Atbildes<br>PRE                                                                                                    | zduka Notikumu vēsture «Atgriezītes                                            | alsojuma rezul   |

### Izmaiņas aptaujas ārpus BIS veikto balsojumu rezultāta norādīšanā

- Pievienojot ārpus BIS veiktās aptaujas balsojuma rezultātu, obligāti jānorāda rezultātu par visiem aptaujas jautājumiem.
  - Ja aptaujas statuss ir "Aktīva" lietotājs katram aptaujas jautājumam var atvērt balsojuma rezultātu un apskatīt rezultāta aprēķina kopsavilkumu un balsotāju sarakstu.
  - Ja aptaujas statuss ir "Rezultāta apstrāde", atvērot balsojuma rezultāta norādīšanas formu izvēlētajam balsotājam, kur:
    - Lietotājs norāda rezultātu par aptaujas jautājumiem.
    - Sistēma, saglabājot datus, pārbauda vai atbildes ir sniegtas uz visiem jautājumiem. Ja vismaz vienam jautājumam nav norādīta atbilde, lietotājam atrāda brīdinājumu ar iespēju turpināt saglabāšanu vai atgriezties pie datu labošanas. Brīdinājuma teksts 'Balsojumā nav norādītas atbildes uz visiem jautājumiem.'.
    - Lietotājs balsotāju sarakstā redz vizuālu pazīmi, ja balsotājam balsošanas rezultāts ir norādīts daļēji (ir gan jautājumi ar sniegtām atbildēm, gan jautājumi bez atbildēm).
  - Brīdī, kad lietotājs izvēlas darbību "Protokola sagatavošana", sistēma papildus esošām pārbaudēm, pārbauda, vai eksistē balsotāji, kuriem atbildes uz jautājumiem ir reģistrētas daļēji (ir gan jautājumi ar sniegtām atbildēm, gan jautājumi bez atbildēm). Ja tādi eksistē, lietotājam rāda kļūdas paziņojumu "Eksistē balsojumi, kuros nav norādītas atbildes uz visiem jautājumiem".

| Dzīvokļa īpašnieks*                                     |             |                       |        |
|---------------------------------------------------------|-------------|-----------------------|--------|
| Agrita Calle Calle                                      | ~           |                       |        |
|                                                         |             |                       |        |
| Obligāti jānorāda atbildes uz visiem jautājumiemi       |             |                       |        |
|                                                         |             |                       |        |
| Balsojuma datums*                                       |             |                       | _      |
| 17.07.2025                                              | Ê           |                       |        |
|                                                         |             |                       |        |
| Pievienotā datne *                                      |             |                       |        |
| 16_07_2025_20_21_Aptaujas_protokols.pdf 17.07.2025 13:4 | 19, 20 KB × |                       |        |
| 1. jautājums                                            |             |                       |        |
| Par piekrītat testēt?                                   |             |                       |        |
|                                                         |             |                       |        |
| Balsojums                                               |             |                       |        |
| A. PAR X V                                              |             |                       |        |
| Komentārs                                               |             |                       |        |
|                                                         | 13          |                       |        |
| 2 jautājums                                             |             |                       |        |
|                                                         |             |                       |        |
| var piekmann tann un tann ?                             |             |                       |        |
| Balsojums                                               |             |                       |        |
| ~                                                       |             |                       |        |
| Komentārs                                               |             |                       |        |
|                                                         |             |                       |        |
|                                                         |             |                       |        |
|                                                         |             |                       |        |
|                                                         |             | Apstiprināt balsojumu | Atcelt |
|                                                         |             |                       |        |

## Kopsapulces izmaiņas

- 1. Izmaiņas kopsapulces balsotāju noteikšanā, ja dzīvoklim ir vairāki kopīpašnieki
- 2. Izmaiņas kopsapulces elektroniskajā balsošanā, ja dzīvoklim ir vairāki kopīpašnieki
- 3. Izmaiņas kopsapulces ārpus BIS veiktā balsojuma norādīšanā, ja dzīvoklim ir vairāki kopīpašnieki
- 4. Izmaiņas kopsapulces balsošanas rezultāta atrādīšanā, ja dzīvoklim ir vairāki kopīpašnieki
- 5. Izmaiņas kopsapulces balsošanas rezultāta aprēķinā, ja dzīvoklim ir vairāki kopīpašnieki
- 6. Izmaiņas kopsapulces protokola datu aprēķinā un atrādīšanā BISP
- 7. Izmaiņas kopsapulces protokola datu atrādīšanā BIS2
- 8. Izmaiņas kopsapulces protokola izdrukā
- 9. Izmaiņas kopsapulces uzaicinājuma izdrukā
- 10. Izmaiņas kopsapulces balsošanas lapas izdrukā

• • • •

# Izmaiņas kopsapulces balsotāju noteikšanā, ja dzīvoklim ir vairāki kopīpašnieki

- Sistēma, veidojot kopsapulces balsotāju sarakstu mājas lietā, kurā īpašuma veids ir "Dzīvokļu īpašumi":
  - Katram mājas lietas dzīvoklim izveido kopsapulces balsotāja ierakstu (esošā funkcionalitāte);
  - Ja dzīvoklim ir viens īpašnieks, kā persona, kura var veikt balsojumu tiek norādīts vienīgais īpašnieks fiziska vai juridiska persona (esošā funkcionalitāte);
  - Ja dzīvoklim ir vairāki īpašnieki, katram īpašniekam (fiziskai un/vai juridiskai personai) tiek izveidots atsevišķs balsojums dzīvokļa īpašuma balsojuma ietvaros. Par šādu balsojumu sistēma saglabā informāciju:
    - Kopsapulce, kuras ietvaros notiek balsošana obligāts;
    - Dzīvokļa īpašums, par kuru tiks veikt balsojums obligāts;
    - Īpašnieks, kurš veiks balsojumu obligāts;
    - Īpašnieka kontaktinformācija, kāda tā ir norādīta uz balsojuma veidošanas brīdi;
    - Balsošanas rezultāts par katru kopsapulces jautājumu tiks aizpildīts ievadot balsojuma datus.
  - Kopsapulcēm, kuru balsotāju saraksts tika izveidots pirms šīs funkcionalitātes, balsošana notiek saskaņā ar veco funkcionalitāti.
- Mājas lietām, kurās īpašuma veids ir "Kopīpašums" balsotāju saraksta veidošana notiek kā līdz šim.

# Izmaiņas kopsapulces elektroniskajā balsošanā, ja dzīvoklim ir vairāki kopīpašnieki

- Aktīvas kopsapulces balsotājs, fiziska persona īpašnieks, vai tā pilnvarotā persona ar tiesību "Pārstāvēt kā īpašnieku", juridiskas personas īpašnieka vienpersonisks paraksttiesīgais vai pilnvarotā/deleģētā persona ar tiesību "Pārstāvēt kā īpašnieku" no kopsapulces detalizētiem datiem atver sava balsojuma rezultāta norādīšanas formu:
  - Kopīpašums balsošana kā līdz šim (esošā funkcionalitāte).
  - Dzīvokļu īpašumi balsošana pēc dzīvokļiem un īpašniekiem.
    - Ja dzīvoklim ir vairāki īpašnieki:
      - Ja tiesības balsot par visiem īpašniekiem:
        - Lietotājs var atzīmēt "Balsot par visiem īpašniekiem" rezultāts dublēsies visiem īpašniekiem (Balsojums tiek kopēts katram īpašniekam, ja balsots par visiem.);
        - Vai var izvēlēties atsevišķi īpašnieku, par kuru balsot.
        - Ja tiesības balsot tikai par dažiem īpašniekiem, tad izvēlas īpašnieku, par kuru balsot (nevarēs izmantot opciju "Balsot par visiem īpašniekiem«). Redz un aizpilda tikai attiecīgo balsojuma formu.

|                                                                                                    |   | To a Table to be define IPDIO a Table billion bill                                                    |                                      |
|----------------------------------------------------------------------------------------------------|---|----------------------------------------------------------------------------------------------------|--------------------------------------|
| niciators                                                                                                    |   | Ipasnieku biedrība "BIS parvaldnieks Ni<br>Kopsapulcos tostāšana (Agnoso)                             | .1", PRJ90000001 (Parvaldnieks)      |
| Sākuma datums                                                                                                    |   | 18.07.2025 17:00                                                                                      |                                      |
| Norises vieta                                                                                                    |   | Pagalms                                                                                               |                                      |
|                                                                                                    |   |                                                                                                    |                                      |
| Balsojums                                                                                                    |   |                                                                                                    |                                      |
| Paina jela 5-39. Valka, Valkas pov. 1V-4701                                                                                                    | ~ |                                                                                                    |                                      |
|                                                                                                    |   |                                                                                                    |                                      |
| Balsot par visiem īpašniekiem kopā                                                                                                    | × |                                                                                                    |                                      |
|                                                                                                    | _ |                                                                                                    |                                      |
| Balsot par visiem īpašniekiem kopā                                                                                                    |   |                                                                                                    |                                      |
| Jānis                                                                                                    |   |                                                                                                    |                                      |
| Vija                                                                                                    |   |                                                                                                    |                                      |
| Vai piekrītat apgaismes stabu nomaiņai pagalmā?                                                                                                    |   |                                                                                                    |                                      |
| Balsojums*                                                                                                    |   |                                                                                                    |                                      |
|                                                                                                    |   |                                                                                                    |                                      |
|                                                                                                    |   |                                                                                                    |                                      |
| ×                                                                                                    |   |                                                                                                    |                                      |
| Komentärs                                                                                                    |   |                                                                                                    |                                      |
| Komentārs                                                                                                    |   |                                                                                                    |                                      |
| Komentárs                                                                                                    |   |                                                                                                    |                                      |
| Komentārs                                                                                                    |   |                                                                                                    |                                      |
| Komentārs                                                                                                    |   |                                                                                                    |                                      |
| Komentars  ppsapulce ciciators                                                                                                    |   | Īpašnieku biedrība "BIS pārvaldniek                                                                   | s Nr.1", PRJ90000001 (Pårvaldnieks)  |
| Comentars                                                                                                    |   | Īpašnieku biedrība "BIS pārvaldniek<br>Kopsapulces testēšana (Agnese)                                 | s Nr.1", PRJ9000001 (Pårvaldnieks)   |
| Komentars  opsapulce ciciators sosaukums kuma datums menerusto                                                                                                    |   | Īpašnieku biedrība "BIS pārvaldniek<br>Kopsapulces testēšana (Agnese)<br>18.07.2025 17:00<br>Dagatura | s Nr.1*, PRJ9000001 (Parvaldnieks)   |
| Komentārs<br>opsapulce<br>ciciators<br>ossaukums<br>sakkums datums<br>orises vieta                                                                                                    |   | Īpašnieku biedrība "BIS pārvaldniek<br>Kopsapulces testēšana (Agnese)<br>18.07.2025 17.00<br>Pagalms  | s Nr.1*, PRJ9000001 (Pårvaldnieks)   |
| Komentārs<br>opsapulce<br>Iciators<br>osaukums<br>saksuma datums<br>prises vieta<br>alsojums                                                                                                    |   | Īpašnieku biedrība "BIS pārvaldniek<br>Kopsapulces testēšana (Agnese)<br>18.07.2025 17.00<br>Pagalms  | s Nr.1", PRJ90000001 (Pårvaldnieks)  |
| Komentars  opsapulce  iciators  seaukums  skuma datums  orises vieta  alsojums  truckju lpasums*                                                                                                    |   | Īpašnieku biedrība "BIS pārvaldniek<br>Kopsapulces testēšana (Agnese)<br>18.07.2025 17:00<br>Pagalms  | s Nr.1", PRJ90000001 (Parvaldnieks)  |
| Komentārs                                                                                                    | ~ | Īpašnieku biedrība "BIS pārvaldniek<br>Kopsapulces testēšana (Agnese)<br>18.07.2025 17:00<br>Pagalms  | s Nr.1", PRJ90000001 (Pårvaldnieks)  |
| Komentärs  opsapulce ciciators soaukums sakuma datums porises vieta alsojums rvoklu (paslums** alaja leta 5-39, Valka, Valkas nov., LV-4701 rvokla (paslens**                                                                            | ~ | Īpašnieku biedrība "BIS pārvaldniek<br>Kopsapulces testēšana (Agnese)<br>18.07.2025 17:00<br>Pagalms  | s Nr.1*, PRJ90000001 (Pärvaldnieks)  |
| Komentārs  opsapulce ciciators sosaukums sakuma datums oriese vieta alsojums kuvukļu īpašums* kaiņa iela 5-39. Vaika, Vaikas nov., LV-4701 %vokļa īpašnieks*                                                                             | ~ | Īpašnieku biedrība "BIS pārvaldniek<br>Kopsapulces testēšana (Agnese)<br>18.07.2025 17.00<br>Pagalms  | s Nr.1*, PRJ90000001 (Pårvaldnieks)  |
| Komentārs  opsapulce ciciators osaukums skkuma datums orises vieta alsojums rivokļu īpašums* taiņa iela 5-39, Valka, Valkas nov., LV-4701 :tvokļa īpašnieks*                                                                             | ~ | Īpašnieku biedrība "BIS pārvaldniek<br>Kopsapulces testēšana (Agnese)<br>18.07.2025 17.00<br>Pagalms  | ss Nr.1*, PRJ90000001 (Pårvaldnieks) |
| Komentärs  opsapulce  ciciators  osaukums  sosaukums  srises vieta  alsojums  rivokļu īpašums*  taaja iela 5-39, Valka, Valkas nov, LV-4701  trivokļa īpašnieks*  alato par vielaem baalniektem kont                                     | ~ | Īpašnieku biedrība "BIS pārvaldniek<br>Kopsapulces testēšana (Agnese)<br>18.07.2025 17.00<br>Pagalms  | s Nr.1", PRJ90000001 (Pårvaldnieks)  |
| Komentārs  opsapulce  ciciators  sseukums  skuma datums orises vieta  alsojums  rtvokļu īpašums*  Raiņa iela 5-39, Vaika, Vaikas nov., LV-4701  rtvokļa īpašnieks*  alaot par višiem īpašniektem kopā  alaot par višiem īpašniektem kopā | ~ | Īpašnieku biedrība "BIS pārvaldniek<br>Kopsapulces testēšana (Agnese)<br>18.07.2025 17:00<br>Pagalms  | s Nr.1", PRJ90000001 (Parvaldnieks)  |

# Izmaiņas kopsapulces ārpus BIS veiktā balsojuma norādīšanā, ja dzīvoklim ir vairāki kopīpašnieki

- Ja mājas lietas īpašuma veids ir "Dzīvokļu īpašumi", atverot rezultāta norādīšanas formu izvēlētajam balsotājam (dzīvokļu īpašumam):
  - Izvēlas īpašnieku, kura balsojumu norādīs. Ja īpašnieks ir viens, to atrāda kā noklusēto vērtību;
  - Ja dzīvoklim ir vairāki īpašnieki, lietotājs var norādīt, ka vēlas ievadīt vienu balsojumu par visiem dzīvokļa īpašniekiem.
    - Ja balsojums ir veikts par visiem izvēlētā dzīvokļa īpašniekiem, sistēma balsojumā norādīto informāciju dublē kā katra atsevišķā īpašnieka balsojumu.
  - Lietotājs par balsojumu norāda (līdzīgi kā šobrīd vienīgā īpašnieka balsojumam):
    - Izmaiņu pamatojums obligāts, ja tiek veikts esošā balsojuma rezultāta labojums;
    - Balsojuma datums obligāts;
    - Datne obligāts;
    - Jautājumu saraksts ar iespēju katram norādīt atbildes vērtību.
  - Lietotājs var dzēst balsojumu Ja ir izvēlēta opcija, ka balsojums tiek veikt par visiem dzīvokļa īpašniekiem, balsojums tiek dzēsts visiem dzīvokļa īpašniekiem.

|                                                                                                  | Dzīvoklis Friča Roziņ<br>Kontaktinformāci   | a iela 1-3, Valka, Valkas nov., LV-4701<br>UA X                                                                                                    |
|--------------------------------------------------------------------------------------------------|---------------------------------------------|----------------------------------------------------------------------------------------------------|
| BALSOJUMS<br>Dztvolga īpašnieks*<br>Balsota par visiem īpašniekiem kopā × ✓<br>Balsotama datums* | trascuese<br>trese<br>bences adres<br>trose | Tpašnieks1 Kopipašnieks1<br>adresa/@turo purbo.com<br>22222222222222222222<br># Frića Rozijo iela 1-tab.2., Valka, Valkas nov., LV-4701<br>Tpašnieks2 Kopipašnieks2<br>adresa/@turo.purbo.com<br>22222222222222222222 |
| Pievienotă datee *                                                                               | dences adres                                | Friča Roziņa iela 1-kab.2.,, Valka, Valkas nov., LV-4701<br>Aizvērt                                                                                                    |
| levelc vai izvēlies datni(es)                                                                    | Pielikum                                    | s Komentärs                                                                                                    |
| 1. jautājums                                                                                     |                                             |                                                                                                    |
| Par piekrītat testēt?<br>Balsojums                                                               |                                             |                                                                                                    |
| Komentārs                                                                                        |                                             | 0                                                                                                    |
| 2. jautājums                                                                                     | -                                           |                                                                                                    |
| val pesitian tam un am /<br>Babojums                                                             | 4                                           |                                                                                                    |
| Komeniars                                                                                        | 4<br>4                                      | Komentärs1, komentärs1<br>(Ipašnieks1 Kopi pašnieks 31 🔗 🖸                                                                                                    |
|                                                                                                  | Apstprinkt balsojumu Atcelt                 | Komenian2, komenian2<br>(lipatrioks2                                                                                                    |
| BALSOJUMS                                                                                        |                                             | >                                                                                                    |
| Dzhvidka itpáfnie<br>I<br>Batist par visier                                                      |                                             |                                                                                                    |
| Uting<br>Vija (                                                                                  |                                             | Atcelt                                                                                                    |

#### Izmaiņas kopsapulces balsošanas rezultāta atrādīšanā, ja dzīvoklim ir vairāki kopīpašnieki

- Apskatot kopsapulces jautājumu balsošanas rezultātus, var apskatīt:
  - Dzīvokļa kopējo balsojuma rezultātu;
  - Katra kopīpašnieka individuālo balsojumu, ja dzīvoklim ir vairāki īpašnieki.
- Balsojuma rezultāts tiek aprēķināts pēc īpašuma veida:
  - Kopīpašums → pēc īpašnieku skaita
  - Dzīvokļu īpašumi → pēc īpašumu skaita
- Tiek rādītas tikai atbildes: "Par" vai "Pret"
- Pabeigtai kopsapulcei lietotājs var atvērt:
  - Rezultāta aprēķina kopsavilkumu;
  - Balsotāju sarakstu (ja pieejams).

Ja dzīvoklim ir vairāki īpašnieki:

- Dzīvokļa balsojums:
  - Nav balsojumu → rezultāts netiek rādīts
  - Visi balso "Par" → rezultāts "Par"
  - Jebkurš cits gadījums → rezultāts "Pret"
- Balsojuma datums → lielākais no īpašnieku balsojumiem
- Komentāri:
  - Redzami 100 simbolu ietvaros, iespējams izvērst
  - Norādīts arī komentāra autors (vārds, nosaukums, reģ. nr.)
- Papildu iespējas:
  Atvērt katra īpašnieka individuālo balsojumu:
  Redz: īpašnieka vārdu, rezultātu, datumu, komentāru, balsotāju (ja cits pārstāvis)
  Atvērt kontaktinformāciju:
  Visi dzīvokļa īpašnieki, ja ir vairāki
  Redzams: vārds, e-pasts, tālrunis, adrese

#### Izmaiņas kopsapulces balsošanas rezultāta aprēķinā, ja dzīvoklim ir vairāki kopīpašnieki

- Sistēma veic kopsapulces rezultāta aprēķinu:
  - Ja mājas lietas īpašuma veids ir "Kopīpašums", aprēķins notiek saskaņā ar esošu funkcionalitāti.
  - Ja īpašuma veids ir "Dzīvokļu īpašums":
    - Kā pirmo soli sistēma veic aprēķinu tiem dzīvokļu īpašumu balsojumiem, kuros ir vairāki īpašnieki. Par kopējo dzīvokļa īpašuma balsošanas rezultātu norāda:
      - Balsošanas datums lielākais no visu īpašnieku balsojumu datumiem;
      - Balsošanas rezultāts:
        - nav norādīts neviens īpašnieka balsojums, vērtība netiek norādīta;
        - Ja visi individuālie īpašnieku balsojumi ir norādīti un visi ir "Par", dzīvokļa balsojuma rezultāts ir "Par";
        - Citos gadījumos vērtība ir "Pret".
    - Tālāk balsošanas rezultātu aprēķina saskaņā ar esošu funkcionalitāti, izmantojot dzīvokļa īpašuma balsojumu datus.
  - Tātad, ja vismaz viens no īpašniekiem ir balsojis "Pret" vai nav nobalsojuši visi īpašnieki, dzīvokļa kopējais balsojuma rezultāts ir "Pret".

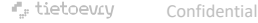

### Izmaiņas kopsapulces protokola datu aprēķinā un atrādīšanā BISP

- Ja kopsapulces statuss ir "Rezultāta apstrāde", lietotājs var izvēlēties darbību:
  - Rediģēt jautājumus jautājumu tekstu atrāda formatētu un to ievadot, var norādīt teksta formatēšanas iespējas.
  - **Protokola sagatavošana** sistēma aprēķinot katra jautājuma rezultātu.
- Balsošanas rezultāta aprēķins:
  - Tiek pārbaudīts, vai ir sasniegts nepieciešamais kvorums (atkarībā no kopsapulces veida un jautājuma aprēķina veida):
    - Atkārtotā kopsapulcē: jābūt piedalījušies vismaz 1/3 no balsotājiem.
    - Citās situācijās jābūt atbilstošam kvorumam: ½, ¾ vai 100%.
  - Ja nepieciešamais kvorums netiek sasniegts, jautājumam rezultāts ir:
    - $\rightarrow$  "Lēmums nav pieņemts kvoruma trūkuma dēļ".
  - Ja kvorums ir sasniegts, sistēma turpina aprēķinu saskaņā ar esošiem balsojumiem un nosaka:
    - "Lēmums ir pieņemts (PAR)" vai
    - "Lēmums nav pieņemts (PRET)".

- Kopsapulces **jautājumi tiek attēloti formatēti**, ar iespēju tekstu iepriekš noformēt.
- Protokolā lietotājs var redzēt vairākus datu blokus:
  - "Kvorums" rāda nepieciešamo kvoruma apjomu (piem., >½, 100%).
  - **"Balsojuma rezultāti"** rāda katram jautājumam balsojuma kopsavilkumu un gala rezultātu.
    - Kā lēmuma rezultātu atrāda:
      - Lēmums ir pieņemts (PAR);
      - Lēmums nav pieņemts (PRET);
      - Lēmums nav pieņemts kvoruma trūkuma dēļ.
  - "Atšķirīgie viedokļi" ja tādi ir, rāda, kas tos iesniedza un attiecīgo īpašumu.
  - Citi bloki atbilstoši esošajai funkcionalitātei.

### Kopsapulces protokola forma

|                                               | Kopsapulces protokols<br>Statuss<br>Sagatavošanas datums<br>Kopsapulce                                                                                                    | Sagatave<br>16.07.2025 22:41                                                                                                    |                                |   |   |   |   |   |
|-----------------------------------------------|----------------------------------------------------------------------------------------------------|----------------------------------------------------------------------------------------------------|--------------------------------|---|---|---|---|---|
| <ul> <li>Kopsapulces<br/>protokola</li> </ul> | Nosaukums<br>Sakuma datums<br>Beigu datums<br>Norises vieta<br>Iniciators<br>Kopsapulces vadītājs<br>Kopsapulces protokolētājs<br>Darba kārtība<br><b>Par remontu kāpņu telpā</b>                                     | Kopsapulces testēšana (Agnese) nr.2<br>09.07.2025 14:00<br>16.07.2025 22:30<br>Team<br>Īpašnieku biedrība "BIS pārvaldnieks Nr.1", PRJ90000001 (Pārvaldnieks)<br>Andris Paraudzīņš<br>Andris Paraudzīņš |                                |   |   |   |   |   |
| Sagatave                                      | Gaitas apraksts<br>apraksts<br>Kvorums<br>Kvoruma aprėķina velds<br>Kopėjais balsotāju skaits<br>Nepieciešamais balsotāju skaits<br>Balsojumā piedalījās                                                              | > ½<br>27<br>14<br>27<br>0                                                                                                    |                                |   |   |   |   |   |
|                                               | Balsojuma rezultāti<br>1. jautājums<br>Vai piekritat logu nomaiņai?<br>Vai piekritat logu nomaiņai?<br>Aprēķina veids<br>Nepieciešamais balsotāju skaits<br>PAR<br>PRET<br>Nebalsoja<br>Lēmums<br>Atšķirīgie viedokļi | 1/2 <sup>⊕</sup><br>14<br>24<br>3<br>0<br>Lēmums ir pieņemts (PAR)                                                                                                    |                                | • | • |   | • | • |
|                                               | Saskaņot ar iesaistītajiem dalībniekiem                                                                                                    | lebildumi Notikumu vēsture                                                                                                    | « Atgriezties                  | • | • | • | • | • |
| Atgriezt uz rezultā                           | tu apkopošanu Atcelt kopsapul                                                                                                    | ci Protokola sagatavošana                                                                                                    | Notikumu vēsture « Atgriezties |   | • | • | • | • |

#### Izmaiņas kopsapulces protokola datu atrādīšanā BIS2

- BIS2 lietotājs, kuram ir tiesības apskatīt mājas lietu lēmumus, atver izvēlētās kopsapulces protokolu un tajā redz:
  - Datu bloks "Kvorums":
    - Lauka "Kopsapulces norisei nepieciešamais kvorums" vērtības atrāda: > 1/3; > ½; > ¾; 100%.
      - Citas vērtības saskaņā ar esošu funkcionalitāti.
  - Datu bloks "Balsojuma rezultāti":
    - Jautājuma tekstu atrāda saskaņā ar tā formatējumu;
    - Lauka "Aprēķina veids" vērtības atrāda:
      - >½ (vienkāršs balsu vairākums);
      - >¾ (vairāk kā trīs ceturtdaļas);
      - 100% (visi).
    - Kā atbilžu rezultātus atrāda:
      - PAR;
      - PRET;
      - Nebalsoja.
    - Kā lēmuma rezultātu atrāda:
      - Lēmums ir pieņemts (PAR);
      - Lēmums nav pieņemts (PRET);
      - Lēmums nav pieņemts kvoruma trūkuma dēļ.

- Datu bloks "Atšķirīgie viedokļi":
  - Katram ierakstam papildus atrāda īpašnieka, kurš vai kura vārdā tas tika norādīts, vārdu uzvārdu vai jur. personas nosaukumu, ja ir dzīvokļa īpašums, dzīvokļa adresi.
- Lietotājs var atvērt balsošanas rezultātus un tajā redzēs:
  - Jautājuma tekstu saskaņā ar formatējumu;
  - Aprēķina veidu vērtības saskaņā ar:
    - >½ (vienkāršs balsu vairākums);
    - >¾ (vairāk kā trīs ceturtdaļas);
    - 100% (visi).
  - Kopsapulces norisei nepieciešamais kvorums saskaņā ar:
    - > 1/3;
    - >1/2;
    - > ¾;
    - 100%.
  - Balsojuma vērtību kā 'PAR' vai 'PRET'.
  - Citu lauku vērtības atrāda saskaņā ar esošu funkcionalitāti.

#### Izmaiņas kopsapulces protokola izdrukā

- Sistēma izveido PDF datni saskaņā ar paraugu, kur datnes saturs ir:
  - Virsraksts- "Kopsapulces protokols"
  - Protokola apstiprināšanas datums
  - Protokola numurs
  - Kopsapulces nosaukums
  - Datu bloks "Informācija par kopsapulci"
  - Norises gaita atrāda norises gaitas tekstu saskaņā ar formatējumu
  - Kopsapulces gaitas pielikumi norises gaitas pielikumu datņu nosaukumu saraksts
  - Datu bloks "Lēmuma pieņemšanai nepieciešamais kvorums"
  - Datu bloks "Kopsapulces balsojuma rezultāti"
    - Lēmums lēmuma teksts saskaņā ar vērtībām:
      - Lēmums ir pieņemts (PAR)
      - Lēmums nav pieņemts (PRET)
      - Lēmums nav pieņemts kvoruma trūkuma dēļ
    - . Balsotāju tabula

#### KOPSAPULCES PROTOKOLS

#### <dd mm gggg>

Nr.<protokola\_numurs>

#### [kopsapulces\_nosaukums] (atkārtotā)

| Sākotnējā kopsapulce              |                                                  |
|-----------------------------------|--------------------------------------------------|
| Kopsapulces sākuma datums, laiks: | dd.mm.gggg bhimin                                |
| Kopsapulces beigu datums, laiks:  | dd.mm.gggg bh.min                                |
| Kopsapulces iniciators:           | Vārds uzvārds vai juridiskas personas nosaukums, |
|                                   | reģ. Nr. (Pārvaldnieks)                          |
| Protokola apstiprināšanas datums: | dd mm gggg                                       |
| Protokola numurs:                 | BIS-EL-03-2025-XXX                               |

| Informācija par kopsapulci                                                                  |                                                               |
|---------------------------------------------------------------------------------------------|---------------------------------------------------------------|
| Kopsapulces sākuma datums, laiks:                                                           | dd mm gggg bhimin                                             |
| Kopsapulces beigu datums, laiks:                                                            | dd.mm.gggg bh.min                                             |
| Kopsapulces norises vieta                                                                   |                                                               |
| Mājas adrese, kadastra apzīmējums:                                                          | <br>duvju adreses>, <būvju apzīmējumi="" kadastra=""></būvju> |
| Mājas lietas Nr.:                                                                           | <mājas lietas="" numurs=""></mājas>                           |
| Kopsapulces iniciators:                                                                     | Vārds uzvārds vai juridiskas personas nosaukums,              |
|                                                                                             | reģ. Nr. (Pārvaldnieks)                                       |
| Kopsapulces vadītājs:                                                                       | Vārds Uzvārds                                                 |
| Kopsapulces protokolētājs:                                                                  | Vārds Uzvārds                                                 |
| Norises gaita:                                                                              |                                                               |
| <norises apraksts="" atbilstoši="" form<="" gaitas="" td=""><td>atējumam&gt;</td></norises> | atējumam>                                                     |
| Kopsapulces gaitas pielikumi:<br><pielikuma datne=""></pielikuma>                           |                                                               |
| Lēmuma pienemšanai nepieciešamais k                                                         | vorums:                                                       |

| Kopsapuices norisel nepleciesamais                                                | KVORUMS: 271                                   |
|-----------------------------------------------------------------------------------|------------------------------------------------|
| Kopējais balsotāju skaits:                                                        | 30                                             |
| Nepieciešamais balsotāju skaits:                                                  | 16                                             |
| Balsojumā piedalījās:                                                             | 20                                             |
| Balsojumā nepiedalījās:                                                           | 10                                             |
| Balsojuma rezultāti                                                               |                                                |
| 1. Jautājums<br><jautājuma atbilstoši="" formatēj<="" p="" teksts=""></jautājuma> | umam>                                          |
| Aprēķina veids:                                                                   | > ¼ (vienkāršs balsu vairākums)                |
| Nepieciešamais balsotāju skaits:                                                  | 16                                             |
| Nodotie balsojumi:                                                                |                                                |
| PAR                                                                               | 18                                             |
| PRET                                                                              | 10                                             |
| Balsojumā nepiedalījās                                                            | 2                                              |
| Lēmums:                                                                           | Lēmums ir pieņemts (PAR) / Lēmums nav pieņemts |
| (PRE1                                                                             | f) / Lēmums nav pieņemts kvoruma trūkuma dēļ   |

#### Atšķirīgie viedokļi / Iebildumi:

- Dzīvokļa 1 īpašnieks <Vārds Uzvārds / Nosaukums>: <atšķirīgā viedokļa teksts>
- Dzīvokļa 3 īpašnieks 
   Vārds Uzvārds / Nosaukums>: <atšķirīgā viedokļa teksts>

#### Apstiprināja: Kopsapulces protokolētājs: Vārds Uzvārds Kopsapulces vadītājs: Vārds Uzvārds

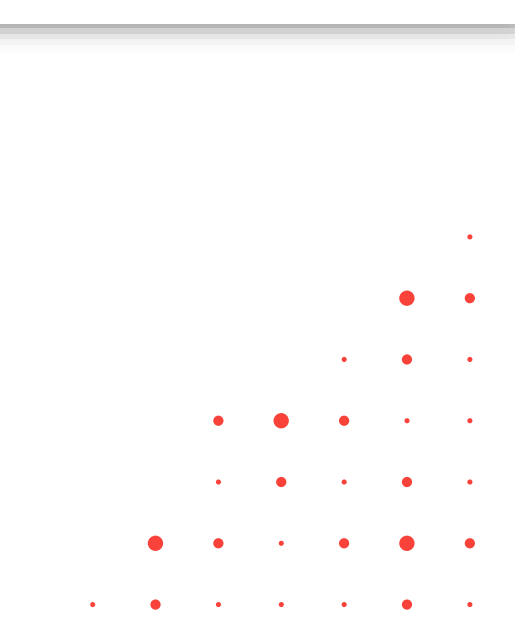

#### Kopsapulces protokols un tā izdruka

| Kopsapulces protokols                                                                                                    |                         | Kopsapulces protokols                                                                                                    |                                                      |                                                                                                    |                            |              |                  |                 |
|----------------------------------------------------------------------------------------------------|-------------------------|----------------------------------------------------------------------------------------------------|------------------------------------------------------|----------------------------------------------------------------------------------------------------|----------------------------|--------------|------------------|-----------------|
| Statuss                                                                                                    | Sagatave                | Rtatuce                                                                                                    | Apstincipāts                                         |                                                                                                    |                            |              |                  |                 |
| Sagatavošanas datums                                                                                                    | 17.07.2025 18:43        | Statuss                                                                                                    | Apsuprinais                                          |                                                                                                    |                            |              |                  |                 |
|                                                                                                    |                         | Sagatavosanas datums                                                                                                    | 17.07.2025 18.43                                     |                                                                                                    |                            |              |                  |                 |
| Kanaanulaa                                                                                                    |                         | Protokola humurs                                                                                                    | BIS-EL-03-2025-7                                     | Kopsapul                                                                                                    | ces protokols              | Nodotie bals | ojumi:           |                 |
| Kopsapulce                                                                                                    |                         | Apstiprinasanas datums                                                                                                    | 17.07.2025 18:45                                     |                                                                                                    |                            |              | ojunn.           |                 |
| Nosaukums                                                                                                    | Pārvaldnieka izvēle     |                                                                                                    |                                                      | 17.07.2025.                                                                                                    |                            | PAR          |                  | 4               |
| Sākuma datums                                                                                                    | 10.07.2025 10:00        | Kopsapulce                                                                                                    |                                                      |                                                                                                    |                            | PRET         | ,                | 1               |
| Beigu datums                                                                                                    | 16.07.2025 22:00        | Nosaukums                                                                                                    | Pārvaldnieka izvēle                                  | Pārvalo                                                                                                    | lnieka izvēle              | THE          |                  |                 |
| Norises vieta                                                                                                    | Gustava Zemgala gatv    | Sākuma datums                                                                                                    | 10.07.2025 10:00                                     |                                                                                                    |                            | Neba         | soja             | 1               |
| Iniciators                                                                                                    | Īpašnieku biedrība "BIS | Beigu datums                                                                                                    | 16.07.2025 22:00                                     | Informācija par kopsapulci                                                                                                    |                            | Lõmume:      |                  | Lāmums          |
| Kopsapulces vadītājs                                                                                                    | Andris Paraudziņš       | Norises vieta                                                                                                    | Gustava Zemgala gatve 16,                            |                                                                                                    |                            | Lemuns.      |                  | Lentania        |
| Kopsapulces protokolētājs                                                                                                    | Andris Paraudziņš       | Iniciators                                                                                                    | Īpašnieku biedrība "BIS pārv                         | Kopsapulces sākuma datums, laiks:                                                                                                    | 10.07.2025 10:00           |              |                  |                 |
| Darba kārtība                                                                                                    |                         | Kopsapulces vadītājs                                                                                                    | Andris Paraudziņš                                    |                                                                                                    | 10.07.0005.00.00           |              |                  |                 |
| minute sector in the sector in the sector in the sector is a sector in the sector in the sector is a sector in the sector in the sector is a sector in the sector in the sector is a sector in the sector in the sector is a sector in the sector in the secto |                         | Kopsapulces protokolētājs                                                                                                    | Andris Paraudziņš                                    | Kopsapulces beigu datums, laiks:                                                                                                    | 16.07.2025 22:00           |              |                  |                 |
| Pledavajumu izskatisana                                                                                                    |                         | Darba kārtība                                                                                                    |                                                      | Kopsapulces norises vieta:                                                                                                    | Gustava Zemgala ga         | Apstiprināja | c.               |                 |
| Pretendentu izvērtēšana                                                                                                    |                         | Biodāvājumu izekatīčana                                                                                                    |                                                      | Mājas adrese, kadastra apzīmējums:                                                                                                    | Gustava Zemgala ga         |              |                  |                 |
|                                                                                                    |                         | Piedavajuniu izskalisaria                                                                                                    |                                                      | majas asiese, nadasita aprincjanis.                                                                                                    | 01000702282002             | Konsanuloo   | e protokolātāje: | Andrie Paraudzi |
| Gaitas apraksts                                                                                                    |                         | Pretendentu izvērtēšana                                                                                                    |                                                      |                                                                                                    |                            | Ropsapulces  | protokoletajs.   | Anuns i arauuzi |
| diata                                                                                                    |                         | Online another                                                                                                    |                                                      | Majas lietas numurs:                                                                                                    | BIS-ML-312175-8204         | Kopsapulces  | s vadītājs:      | Andris Paraudzi |
| giata                                                                                                    |                         | Gaitas apraksts                                                                                                    |                                                      | Kopsapulces iniciators:                                                                                                    | Īpašnieku biedrība "E      |              |                  |                 |
|                                                                                                    |                         | giata                                                                                                    |                                                      |                                                                                                    | PRJ90000001 (Parva         |              |                  |                 |
| Kuoruma                                                                                                    |                         |                                                                                                    |                                                      | Konconuloos vadītāje:                                                                                                    | Andris Paraudzinč          |              |                  |                 |
| Ryorums                                                                                                    |                         |                                                                                                    |                                                      | Ropsapuices vaultajs.                                                                                                    | Anoris Faradozijis         |              |                  |                 |
| Kvoruma aprēķina veids                                                                                                    | > 1/2                   | Kvorums                                                                                                    |                                                      | Kopsapulces protokolētājs:                                                                                                    | Andris Paraudziņš          |              |                  |                 |
| Kopējais balsotāju skaits                                                                                                    | 6                       | Kvoruma aprēkina veids                                                                                                    | > 1/2                                                |                                                                                                    |                            |              |                  |                 |
| Nepieciešamais balsotāju skaits                                                                                                    | 4                       | Kopēlais balsotālu skalts                                                                                                    | 6                                                    | Norises gaita:                                                                                                    |                            |              |                  |                 |
| Balsojumā piedalījās                                                                                                    | 5                       | Nepieciešamais balsotāju skaits                                                                                                    | 4                                                    |                                                                                                    |                            |              |                  |                 |
| Balsojumā nepiedalījās                                                                                                    | 1                       | Balsojumā piedalījās                                                                                                    | 5                                                    | giata                                                                                                    |                            |              |                  |                 |
|                                                                                                    |                         | Balsojumā nepiedalījās                                                                                                    | 1                                                    |                                                                                                    |                            |              |                  |                 |
| Balsojuma rezultāti                                                                                                    |                         |                                                                                                    |                                                      |                                                                                                    |                            |              |                  |                 |
| 1 jautājums                                                                                                    |                         | Balsojuma rezultāti                                                                                                    |                                                      | l āmuma nienemšanai nonieciešamaia                                                                                                    | kuonumo                    |              |                  |                 |
| 1. jadajanio                                                                                                    |                         | 4 1                                                                                                    |                                                      | Leniuma pieņemsanai nepieciesamais                                                                                                    | Ryorums                    |              |                  |                 |
| Vai esat par?                                                                                                    |                         | 1. jautajums                                                                                                    |                                                      |                                                                                                    |                            |              |                  | •               |
| A set the second set                                                                                                    | 100                     | Vai esat par?                                                                                                    |                                                      | Ropsapulces nonsel nepieclesamais kvol                                                                                                    | rums: > 72                 |              |                  |                 |
| Apreșina velos                                                                                                    | 1/2 U                   | A second second s |                                                      | Kopējais balsotāju skaits:                                                                                                    | 6                          |              |                  |                 |
| Nepieciesamais baisotaju skaits                                                                                                    | 4                       | Apreķina veids                                                                                                    | 1/2 U                                                | Nenieciešamais balsotāju skaits:                                                                                                    | 4                          |              |                  |                 |
| PAR                                                                                                    | 4                       | Nepieciesamais baisotaju skaits                                                                                                    | 4                                                    | Dial and a state of the state of the state o | -                          |              |                  | • •             |
| PRET                                                                                                    | 1                       | PAR                                                                                                    | 4                                                    | Baisojuma piedalijas:                                                                                                    | 5                          |              |                  | -               |
| Nebalsoja                                                                                                    | 1                       | PREI                                                                                                    | 1                                                    | Balsojumā nepiedalījās:                                                                                                    | 1                          |              |                  |                 |
| Lēmums                                                                                                    | Lēmums ir pieņemts      | Nebalsoja                                                                                                    |                                                      |                                                                                                    |                            |              |                  |                 |
| Atšķirīgie viedokļi                                                                                                    |                         | Lemums                                                                                                    | Lemums ir pieņemts (PAR                              | Kopsapulces balsojuma rezultāti                                                                                                    |                            |              | •                | • •             |
|                                                                                                    |                         | Alskirigie viedokji                                                                                                    |                                                      |                                                                                                    |                            |              |                  |                 |
| Saskanot ar iesaistitajiem dalībniekiem lebildumi Notikumu vēstur                                                                                                    | re « Atgriezties        |                                                                                                    |                                                      | 1. jautājums                                                                                                    |                            |              |                  |                 |
|                                                                                                    |                         | Kopsapulces vadītājs                                                                                                    |                                                      |                                                                                                    |                            |              |                  |                 |
|                                                                                                    |                         | Nav atkāpes no LBN prasībām                                                                                                    |                                                      | Vai esat par?                                                                                                    |                            |              | •                | • •             |
|                                                                                                    |                         | Saskaņojuma saņēmējs                                                                                                    | Andris Paraudziņš                                    |                                                                                                    |                            |              |                  |                 |
|                                                                                                    |                         | Saskaņotājs                                                                                                    | Andris Paraudziņš (Īpašniek                          | Apreķina veids:                                                                                                    | > 1/2 (vienkarss balsu vai | irakums)     |                  |                 |
|                                                                                                    |                         | Apliecinājums apstiprināts                                                                                                    | 17.07.2025 18:44                                     | Nepieciešamais balsotāju skaits:                                                                                                    | 4                          |              |                  |                 |
|                                                                                                    |                         |                                                                                                    |                                                      |                                                                                                    |                            |              |                  | •               |
|                                                                                                    |                         | Kopsapulces protokolētājs                                                                                                    |                                                      |                                                                                                    |                            | 1            |                  | · ·             |
|                                                                                                    |                         | Nav atkāpes no LBN prasībām                                                                                                    |                                                      |                                                                                                    |                            | 1, Japa no 3 |                  |                 |
|                                                                                                    |                         | Saskanojuma sanēmējs                                                                                                    | Andris Paraudzinš                                    |                                                                                                    |                            |              |                  |                 |
|                                                                                                    |                         | Saskanotāls                                                                                                    | Andris Paraudzinš                                    |                                                                                                    |                            |              |                  | •               |
|                                                                                                    |                         | Apliecinājums apstiprināts                                                                                                    | 17.07.2025 18:45                                     |                                                                                                    |                            | -            |                  | •               |
|                                                                                                    |                         |                                                                                                    |                                                      |                                                                                                    |                            |              |                  |                 |
|                                                                                                    |                         |                                                                                                    |                                                      |                                                                                                    |                            |              |                  |                 |
|                                                                                                    |                         | Dissemas reference: peac1d3d891/00df540tad52ee6d7dddf2b1t1547cte79abb410871eo4a94981                                                                                                    |                                                      |                                                                                                    |                            | •            |                  |                 |
|                                                                                                    |                         | Atcelt protokolu Izdruka Iebildumi Atvěrt                                                                                                    | ieblidumu apsträdei Notikumu vēsture («Algriezties ) |                                                                                                    | •                          | • • •        | •                | • •             |
|                                                                                                    |                         |                                                                                                    |                                                      |                                                                                                    |                            |              |                  |                 |

#### Izmaiņas kopsapulces uzaicinājuma izdrukā

- Lejupielādē uzaicinājumu uz kopsapulci, lai nosūtītu uzaicinājumu uz kopsapulci tiem īpašniekiem, kurus nav iespējams sasniegt elektroniski BIS portālā, pa e-pastu vai e-adresē.
- Izdrukas saturs:
  - Virsraksts- "Kopsapulces balsošanas lapa";
  - Kopsapulces nosaukums;
  - Informācija par kopsapulci;
    - Kopsapulces datums un laiks;
    - Norises vieta;
    - Mājas lietas numurs;
    - Mājas adrese;
    - Kopsapulces iniciators.
  - Darba kārtība;
  - Jautājumu saraksts, kurā par katru jautājumu atrāda:
    - Jautājuma numurs;
    - Aprēķina veids :
      - > ½ (vienkāršs balsu vairākums);
      - >¾ (vairāk kā trīs ceturtdaļas);
      - 100% (visi).
    - Jautājuma teksts

| Uzaicinājums uz kopsapulci                                                                                                    |                                                                           |  |  |
|----------------------------------------------------------------------------------------------------|---------------------------------------------------------------------------|--|--|
| <ko< td=""><td>psapulces nosaukums&gt;</td></ko<>                                                                                                    | psapulces nosaukums>                                                      |  |  |
| nformācija par kopsapulci                                                                                                    |                                                                           |  |  |
| Kopsapulces datums un laiks:                                                                                                    | 02.05.2022 10:00                                                          |  |  |
| Norises vieta:                                                                                                    | Rīgā                                                                      |  |  |
| Mājas lietas numurs:                                                                                                    | <mājas lietas="" numurs=""></mājas>                                       |  |  |
| Mājas adrese:                                                                                                    | <mājas adreses="" būvju="" lietas=""></mājas>                             |  |  |
| Kopsapulces iniciators:                                                                                                    | Īpašnieku biedrība "BIS pārvaldnieks Nr.1",<br>PRJ90000001 (Pārvaldnieks) |  |  |
| Darba kartība:<br><darba ar="" forma<="" kārtība="" saskaņā="" td=""><td>tējumu&gt;</td></darba>                                                                       | tējumu>                                                                   |  |  |
| J. Jautājums (≺aprēķina veids, kā atrāda formās>)<br>Jautājuma teksts saskaņā ar formatējumu>                                                                          |                                                                           |  |  |
| 2. Jautājums (≺aprēķina veids, kā atrāda formās>)<br>:Jautājuma teksts saskaņā ar formatējumu>                                                                         |                                                                           |  |  |
| 2. Jautājums ( <aprēķina veids,="" ł<br=""><jautājuma ar="" for<="" saskaņā="" td="" teksts=""><td>(ā atrāda formās&gt;)<br/>rmatējumu&gt;</td></jautājuma></aprēķina> | (ā atrāda formās>)<br>rmatējumu>                                          |  |  |
|                                                                                                    |                                                                           |  |  |
|                                                                                                    |                                                                           |  |  |

54

#### Izmaiņas kopsapulces balsošanas lapas izdrukā

- Kopsapulci statusā "Paziņota" vai "Rezultāta apstrāde" un tās rezultātu norādīšanas sadaļā var izveidot balsošanas lapas izdruku.
  - Parametrs "Ar tukšu jautājumu" pazīme, ka izdrukā jāiekļauj tukša vieta jautājuma teksta. Papildus norādāmais parametrs "Atbilžu variantu skaits" netiek piedāvāts un izmantots. Izdrukā tiks iekļautas tikai atbildes "PAR" un "PRET".
  - Parametrs "Balsojuma variants" netiek piedāvāts un izmantots. Izdrukā tiks iekļautas tikai atbildes "PAR" un "PRET".
  - Parametrs "Ainavskata formāts" saskaņā ar esošu funkcionalitāti.
  - Parametrs "Datnes formāts" Iespējamās vērtības PDF vai DOCX.
- Pēc parametru izvēles, lietotājs nospiež "Lejupielādēt", un sistēma izveidos kopsapulces balsošanas lapu saskaņā ar paraugu un izvēlētām parametru vērtībām, kur izdrukas saturs:
  - Virsraksts "Kopsapulces balsošanas lapa";
  - Kopsapulces nosaukums;
  - Informācija par kopsapulci:
    - Kopsapulces datums un laiks saturs saskaņā ar esošu funkcionalitāti, mainās lauka izvietojums;
    - Norises vieta saturs saskaņā ar esošu funkcionalitāti, mainās lauka izvietojums;
    - Mājas lietas numurs saturs saskaņā ar esošu funkcionalitāti, mainās lauka izvietojums;
    - Mājas adrese saturs saskaņā ar esošu funkcionalitāti, mainās lauka izvietojums;
    - Kopsapulces iniciators saturs saskaņā ar esošu funkcionalitāti, mainās lauka izvietojums.
  - Jautājuma numurs jautājuma numurs. Ja ir norādīts parametrs "Ar tukšu jautājumu", atsevišķu vietu jautājuma numuram neparedz;
  - Jautājuma teksts jautājuma teksts saskaņā ar formatējumu. Ja ir norādīts parametrs "Ar tukšu jautājumu", izdrukā iekļauj tukšas teksta līnijas;
  - Balsotāju tabula saskaņā ar esošu funkcionalitāti, ņemot vērā šādus precizējumus:
    - Īpašnieks vai tā pārstāvis mainās virsraksts;
    - Telpu grupas (dzīvokļa, nedzīvojamas telpas) numurs mainās virsraksts, kā vērtību atrāda pilno adresi, jo vienā mājas lietā varbūt vairākas daudzīvokļu ēkas. Kolonna ir tikai mājas lietā, kurā ir dzīvokļu īpašumi;
    - Platākas rindas, lai nepieciešamības gadījumā, zem īpašnieka datiem varētu ierakstīt balsojušā pārstāvja datus.

#### Kopsapulces balsošanas lapa

<Kopsapulces nosaukums>

#### Informācija par kopsapulci

| Kopsapulces datums un laiks: | 02.05.2022 10:00                                                          |
|------------------------------|---------------------------------------------------------------------------|
| Norises vieta:               | Rīgā                                                                      |
| Mājas lietas numurs:         | <mājas lietas="" numurs=""></mājas>                                       |
| Mājas adrese:                | <mājas adreses="" būvju="" lietas=""></mājas>                             |
| Kopsapulces iniciators:      | Īpašnieku biedrība "BIS pārvaldnieks Nr.1",<br>PRJ90000001 (Pārvaldnieks) |

#### jautājums Jautājuma teksts>

| Telpu grupas          | Īpašnieks         | Balso | ojums | Paraksts |
|-----------------------|-------------------|-------|-------|----------|
| (dzīvokļa,            |                   | Par   | Pret  |          |
| neuzivojamas          |                   |       |       |          |
| telpas) numurs        |                   |       |       |          |
| Lielā iela 5-6, Rīga  | Vārds1 Īpašnieks1 |       |       |          |
| Lielā iela 5-6, Rīga  | SIA "Nosaukums1", |       |       |          |
|                       | 12345678901       |       |       |          |
| Lielā iela 5a-1, Rīga | Vārds2 Īpašnieks2 |       |       |          |

| Īpašnieks | Bals | ojums | Paraksts |
|-----------|------|-------|----------|
|           | Par  | Pret  | 1        |
|           |      |       |          |
|           |      |       |          |

Reģistrāciju veica un personu apliecinošos dokumentus pārbaudīja \_\_\_\_\_

paraksts, atšifrējums

55

#### Izmaiņas kopsapulces ārpus BIS veikto balsojumu rezultāta norādīšanā

- Pievienojot kopsapulces balsojuma rezultātu, obligāti jānorāda rezultātu par visiem kopsapulces jautājumiem.
  - Ja kopsapulces statuss ir "Rezultāta apstrāde", saskaņā ar esošu funkcionalitāti no kopsapulces detalizētiem datiem, atvērot balsojuma rezultāta norādīšanas formu izvēlētajam balsotājam, kur:
    - Lietotājs norāda rezultātu par kopsapulces jautājumiem.
    - Sistēma, saglabājot datus, pārbauda vai atbildes ir sniegtas uz visiem jautājumiem. Ja vismaz vienam jautājumam nav norādīta atbilde, lietotājam atrāda brīdinājumu ar iespēju turpināt saglabāšanu vai atgriezties pie datu labošanas. Brīdinājuma teksts 'Balsojumā nav norādītas atbildes uz visiem jautājumiem.'.
    - Ja lietotājs balsojumus norāda, izmantojot masveida rezultāta norādīšanas formu, sistēma neveic kontroli, ka balsojumā nav norādītas atbildes uz visiem jautājumiem.
    - Balsotāju sarakstā atrādīs vizuālu pazīmi, ja balsotājam balsošanas rezultāts ir norādīts daļēji (ir gan jautājumi ar sniegtām atbildēm, gan jautājumi bez atbildēm).
  - Brīdī, kad lietotājs izvēlas darbību "Protokola sagatavošana", sistēma papildus esošām pārbaudēm, pārbauda, vai eksistē balsotāji, kuriem atbildes uz jautājumiem ir reģistrētas daļēji (ir gan jautājumi ar sniegtām atbildēm, gan jautājumi bez atbildēm). Ja tādi eksistē, lietotājam rāda kļūdas paziņojumu "Kopsapulcē eksistē balsojumi, kuros nav norādītas atbildes uz visiem jautājumiem.".

| zzīvokļa īpašnieks*                               |        |     |  |
|---------------------------------------------------|--------|-----|--|
| Ipašnieks5 Paraugs5                               |        |     |  |
| Obligati janorāda atbildes uz visiem jautājumiem! |        |     |  |
| Jalsojuma datums*                                 |        |     |  |
| 22.02.2023                                        |        |     |  |
|                                                   |        |     |  |
| levelc vai izvělies datni(es)                     |        |     |  |
|                                                   |        |     |  |
| . jautājums                                       |        |     |  |
| /eikt kāpņutelpas kosmētisko remontu?             |        |     |  |
| Balsojums                                         |        |     |  |
| A. PAR × V                                        |        | •   |  |
| Komentärs                                         |        |     |  |
|                                                   |        |     |  |
| 2 iautājums                                       |        | • • |  |
| łomainit logus käpņutelpā un durvis?              |        |     |  |
| Balsojums                                         |        | • • |  |
| v                                                 |        |     |  |
| Komentärs                                         |        |     |  |
|                                                   |        | • • |  |
|                                                   |        |     |  |
|                                                   | _      |     |  |
| Apstiprināt balsojumu                             | Atcelt | • • |  |

## Īpašnieka pilnvarotās personas statusa fiksēšana

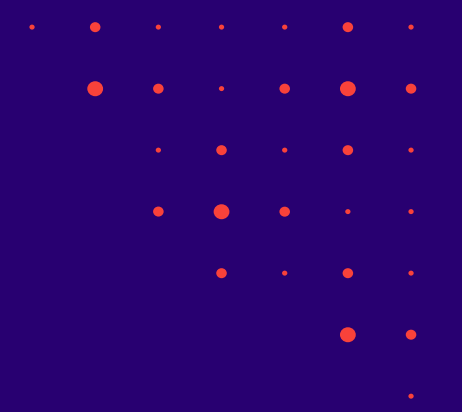

- 1. Īpašnieka pilnvarotās personas statusa fiksēšana Mājas lietas notikumu vēsturē Portālā
- 2. Īpašnieka pilnvarotā pārstāvja statusa fiksēšana pie balsojuma rezultāta Mājas lietā Portālā
- 3. Īpašnieka deleģētā pārstāvja statusa fiksēšana pie balsojuma rezultāta Mājas lietā Portālā

## Īpašnieka pilnvarotās personas statusa fiksēšana Mājas lietas notikumu vēsturē Portālā

- BISP autorizējies lietotājs, kuram piekļuve Mājas lietai kvalificējas uz kāda no Mājas lietas dzīvokļu īpašnieka pilnvaras pamata.
- Veicot darbības BISP Mājas lietā atbilstoši esošajai Īpašnieku funkcionalitātei, Mājas lietas datos tiek fiksēts, ka persona ir pilnvarotais pārstāvis, aiz vārda un uzvārda / juridiskās personas nosaukuma iekavās norādot "Pārstāvis", piemēram "Andris Paraudziņš (Pārstāvis)". Pilnvarotā statuss tiek fiksēts:
  - Mājas lietas notikumu vēsturē;
  - Mājas lietas skatīšanās vēsturē;
  - Aptaujas notikumu vēsturē;
  - Kopsapulču notikumu vēsturē;
  - Nosūtot paziņojumu Mājas lietas Īpašniekiem/Pārvaldniekam, sūtītāja datos;
  - Apsekošanas vizītes pieteikums notikumu vēsturē;
- Ja lietotājs Mājas lietā ir gan Īpašnieka, gan Pilnvarotā statusā, tad pilnvarotā statusa fiksēšana netiek piemērota.

| NOTIKUMU VĒSTURE              |                               |                                               |                                     |                                                           | ) |
|-------------------------------|-------------------------------|-----------------------------------------------|-------------------------------------|-----------------------------------------------------------|---|
| Notikums                      | Notikuma datums               | Persona                                       | Pamatojums                          |                                                           |   |
| <ul> <li>lesniegts</li> </ul> | 03.07.2025 14:35              | Andris Paraudziņš<br>(Pārstāvis)              |                                     |                                                           |   |
|                               |                               |                                               |                                     |                                                           |   |
|                               |                               |                                               |                                     | Aizvērt                                                   |   |
|                               |                               |                                               |                                     |                                                           | _ |
| ▼ Meklēšana                   |                               |                                               |                                     |                                                           |   |
| Notikuma datums               |                               | Persona                                       | Ju                                  | ridiska persona                                           |   |
| 16.07.2025                    | - 17.07.2025                  |                                               |                                     |                                                           |   |
| Notikums                      |                               | Papildus informācija                          |                                     |                                                           |   |
| aptauja                       |                               |                                               |                                     |                                                           |   |
|                               |                               |                                               |                                     | Maldat Nation                                             |   |
| Notikuma datume               | Percent                       | luridiska porcona                             | Notikume                            | Rapildus informănia                                       |   |
| 16.07.2025 13:59              | Andris Paraudziņš (Pārstāvis) | Īpašnieku biedrība "BIS pārvaldnieks          | Sagatavota aptauja                  | Aptauja par därza svetkiem                                |   |
| 16.07.2025 18:33              | Andris Paraudziņš (Pārstāvis) | Nr.1"<br>Īpašnieku biedrība "BIS pārvaldnieks | Sagatavota aptauja                  | Aptauju testēšana (IAU)                                   |   |
| 16.07.2025 18:34              | Andris Paraudziņš (Pārstāvis) | Īpašnieku biedrība "BIS pārvaldnieks<br>Nr.1" | Sagatavota aptauja                  | Aptauju testēšana v2 (IAU)                                |   |
| 16.07.2025 18:35              | Andris Paraudziņš (Pārstāvis) | Īpašnieku biedrība "BIS pārvaldnieks<br>Nr.1" | Sagatavota aptauja                  | Aptauju testēšana v3 (IAU)                                |   |
| 16.07.2025 18:36              | Andris Paraudziņš (Pārstāvis) | Īpašnieku biedrība "BIS pārvaldnieks<br>Nr.1" | Sagatavota aptauja                  | Aptauju testēšana v4 (IAU)                                |   |
| 18.07.2025 18:38              | Andris Paraudziņš (Pārstāvis) | Īpašnieku biedrība "BIS pārvaldnieks<br>Nr.1" | Sagatavota aptauja                  | Aptauju testēšana v5 (IAU)                                |   |
|                               |                               |                                               |                                     |                                                           |   |
| TIKUMU VESTURE                |                               |                                               |                                     |                                                           | _ |
| tikums                        | Notikuma datums               | Persona                                       | Pamatojum                           | S                                                         |   |
| Dati sagatavoti               | 16.06.2025 16:42              | Marians Paraugs (Pārs                         | stāvis) Parakstīts ar<br>5e75963c58 | sistēmas parakstu:<br>88d170a8a8e474a8845ffbba3007bbcf5e7 |   |
|                               |                               |                                               |                                     |                                                           |   |
|                               |                               |                                               |                                     | <u> </u>                                                  |   |
|                               |                               |                                               |                                     | Aizvērt                                                   |   |

#### Īpašnieka deleģētā/pilnvarotā pārstāvja statusa fiksēšana pie balsojuma rezultāta ML Portālā

- BIS Portālā autorizējies lietotājs, kurš piekļuvei Mājas lietai kvalificējas uz kādas no Mājas lietas dzīvokļu īpašnieka pārstāvēšanas deleģējuma/pilnvaras pamata:
  - Veicot elektronisko balsošanu aptaujā vai kopsapulcē Mājas lietā par īpašumu, kuru lietotājs pārstāv uz īpašnieka deleģējuma/pilnvaras pamata, balsojuma rezultātā tiek fiksēts balsotājs kā īpašnieka pārstāvis.
  - Īpašnieka juridiskās personas deleģētā pārstāvja vārds, uzvārds balsojuma tiek atspoguļots līdzās īpašnieka nosaukumam.

| _                                                                         | BALSOJUMI                                                                                       |                                                                   |                                                |             |                          |                                 |                          |           |                                           |         |   |
|---------------------------------------------------------------------------|-------------------------------------------------------------------------------------------------|-------------------------------------------------------------------|------------------------------------------------|-------------|--------------------------|---------------------------------|--------------------------|-----------|-------------------------------------------|---------|---|
|                                                                           | Dzīvoklis<br>Raiņa iela 5-39, Valka, Valkas no                                                  | v., LV-4701                                                       |                                                |             |                          |                                 |                          |           |                                           |         |   |
|                                                                           | 1. jautājums                                                                                    |                                                                   |                                                |             |                          |                                 |                          |           |                                           |         |   |
|                                                                           | Vai vēlies pasākumu?                                                                            |                                                                   |                                                |             |                          |                                 |                          |           |                                           |         |   |
|                                                                           | Īpašnieks                                                                                       | Balsojums                                                         | Balsojuma datums                               | E-balsojums | Pielikum                 | s Komentārs                     |                          |           | Balsojumu veica                           |         |   |
|                                                                           | Jānis Grinvalds                                                                                 |                                                                   |                                                | Nē          |                          |                                 |                          |           |                                           |         |   |
|                                                                           | Vija Grinvelde                                                                                  | PAR                                                               | 17.07.2025                                     | Jā          |                          |                                 |                          |           | lize Auzaraja                             |         |   |
|                                                                           |                                                                                                 |                                                                   |                                                |             |                          |                                 |                          |           |                                           |         |   |
|                                                                           |                                                                                                 |                                                                   |                                                |             |                          |                                 |                          |           |                                           |         |   |
| āji<br>a kontaktinf                                                       | Iformácija                                                                                      |                                                                   |                                                |             |                          |                                 |                          |           |                                           | Aizvért |   |
| iji<br>a kontaktinf                                                       | nformācija                                                                                      | Īpakumtie                                                         | sības                                          |             | Balsoiums                | Balsoluma datums                | F-balsolums              | Pielikums | Komentärs                                 | Alzvért |   |
| <b>āji</b><br>• Īpašnie<br>Valsts ako<br>40003294                         | <mark>ifornācija<br/>Ieks</mark><br>Kriju sabiedrība "Valsts nekustamte īp                      | īpašumtie:<br>kašumi", 1/1                                        | sības                                          |             | <b>Balsojums</b><br>PRET | Balsojuma datums<br>02.07.2025  | E-balsojums<br>Jā        | Pielikums | <b>Komentārs</b><br>man patīk šī apkopēja | Alzvěrt |   |
| <b>āji</b><br>• kontaktint<br>• Ī <b>pašnie</b><br>Valsts ako<br>40003294 | nformācija<br>Ieks<br>iciju sabiedrība "Valsts nekustamie īp<br>4758<br>Balsojumu veica Valsts  | īpašumtie:<br>rašum", 1/1<br>akciju sabiedrība "Val               | sības<br>sts nekustamie īpašumi",              | Rasa Bisa   | <b>Balsojums</b><br>PRET | Balsojuma datums<br>02.07.2025  | <b>E-balsojums</b><br>Jā | Pielikums | Komentárs<br>man patik Si apkopěja        | Azvēt   |   |
| <b>iji</b><br>• <mark>īpašnie</mark><br>Valsts ako<br>40003294            | nformācija<br>1858<br>sciju sabiedrība "Valsts nekustamie īp<br>4758<br>Balsojumu veica Valsts  | īpašumtie:<br>sšumi", 1/1<br>akciju sabiedrība "Val               | sības<br>sts nekustamie (pašumi',              | Rasa Bisa   | Balsojums<br>PRET        | Balsojuma datums<br>(22.07.2025 | E-balsojums<br>Jä        | Pielikums | Komentārs<br>man palik ši apkopēja        | Azutri  |   |
| <b>āji</b><br>a kontaktint<br>• Īpašnie<br>Valsts ako<br>40003294         | nformacija<br>leks<br>cigu sabiedrība "Valsts nekustamie īp<br>4758<br>Balsojumu veica Valsts   | <b>īpašumtie</b><br>iašumi", 1/1<br>akciju sabiedrība "Val        | sības<br>sts nekustamie īpašumi",              | Rasa Bisa   | Balsojums<br>PRET        | Balsojuma datums<br>02.07.2025  | E-balsojums<br>Jä        | Pielikums | Komentárs<br>man patik Stapkopija         | Azotet  | • |
| <b>āji</b><br>• Tpašnie<br>Valsts akc<br>40003294                         | nformācija<br>Ieks<br>ciņi sabiedrība "Valsts nekustamie īp<br>4758<br>Balsojumu veica Valsts   | <b>īpašumtie</b><br>ašumi", 1/1<br>akciju sabiedrība "Val         | Jības<br>sts nekustamie (pašumi*,              | Rasa Disa   | Balsojums<br>PRET        | Batsojuma datums<br>(22.07.2025 | E-balsojums<br>Ja        | Pielikums | Komentārs<br>man palīk šī apkopēja        | Azotri  | • |
| <b>āji</b><br>a kontaktint<br>• Tpašnie<br>Valsts akr.<br>40003294        | nformācija<br>lets<br>ciņij sabiedrība "Valsts nekustarrie īp<br>4758<br>Balsojumu veica Valsts | ipašumtie<br>ašumt", 1/1<br>akciju sabiedriba "Val                | uības<br>sts nekustamie (pašumi <sup>*</sup> , | Rasa Disa   | Batsojums<br>PRET        | Batsojuma datums<br>02.07.2025  | E-balsojums<br>Jä        | Pielkums  | Komentārs<br>man palīk šī apkopēja        | Acover  |   |
| āji<br>a kontaktint<br>→ Tpašnie<br>Valsts akc<br>40003294                | afornācija<br>teks<br>ciņi satietarība "Valsts nekustamie īp<br>4758<br>Balsojumu veica Valsts  | <mark>īpašumtie</mark><br>sašumtī", 1/1<br>akcīju sabiedrība "Val | ilbas<br>sts nekustamie ipašumi",              | Rasa Bisa   | Batrojums<br>PRET        | Balsojuma datums<br>02.07.2025  | E-balsojums<br>J8        | Pielkums  | Konentārs<br>man patīk šlapkopēja         | Acover  | • |
| <b>āji</b><br>a kontaktint<br>• Tpašnie<br>Valsts akc<br>40003294         | nformācija<br>ieks<br>ciņi pabledrība "Valsts nekustarrite īp<br>4758<br>Balsojumu veica Valsts | ipašumtie<br>isšumt", 1/1<br>akciju sabiedriba "Val               | sības<br>sls nekustamie (pašumi*,              | Rasa Bisa   | Batrojums<br>PRET        | Balsojuma datums<br>02.07.2025  | E-balogums<br>Ja         | Pielkums  | Komentārs<br>man patik Slapkopēja         | Auxeet  |   |

## Drīzumā būs izmaiņas ML lēmumos

- 1. Izmaiņas ārpus BIS pieņemto lēmumu pievienošanā BISP;
- 2. Izmaiņas ML sadaļā BISP;
- 3. Izmaiņas ārpus BIS pieņemto lēmumu atrādīšanā BIS2;

**4.** u.c.

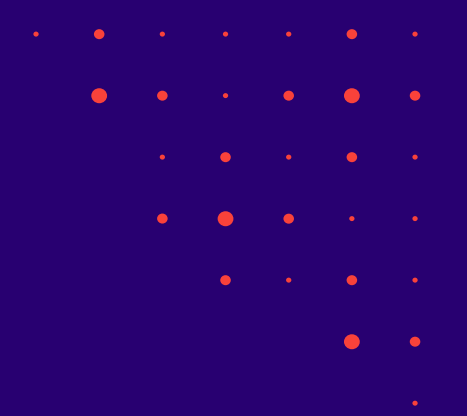

## Paldies par uzmanību!

Ieraksts būs pieejams **BIS vebināru arhīvā** <u>https://bis.gov.lv/apmacibas/apmacibu-video-</u> <u>arhivs/bis-vebinaru-arhivs</u>

Aptaujas anketas <u>https://ej.uz/bis-aptauja</u>

BIS2 <u>Palīdzības lapas</u>
BISP <u>Palīdzības lapas</u>

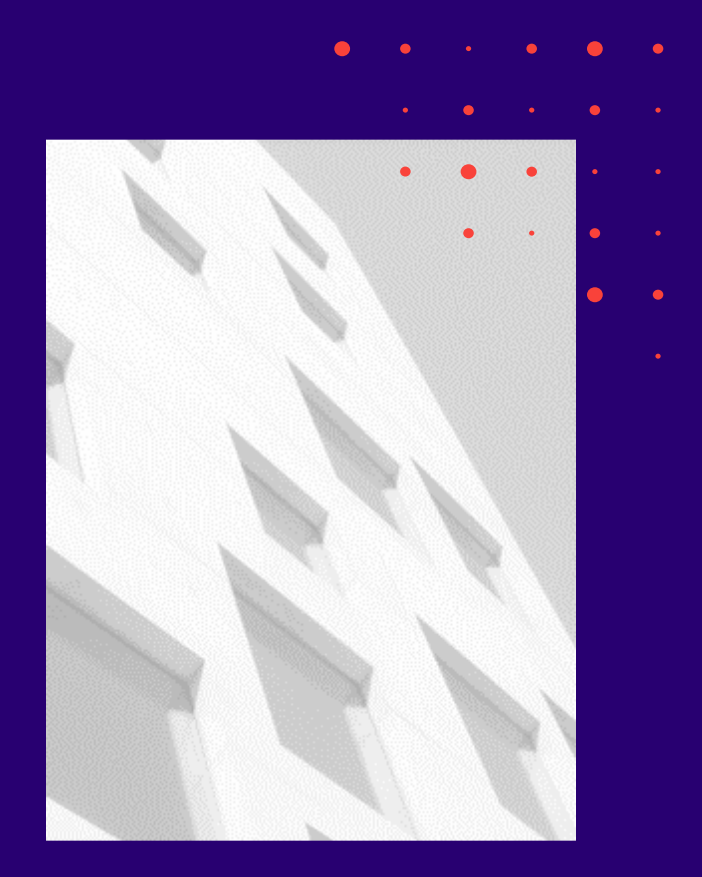